## PANDUAN

# PENGGUNAAN APLIKASI SIMPKB PENDIDIKAN DAN PELATIHAN KURIKULUM 2013 (DIKLAT K13)

Untuk Admin Lembaga Penjaminan Mutu Pendidikan (LPMP)

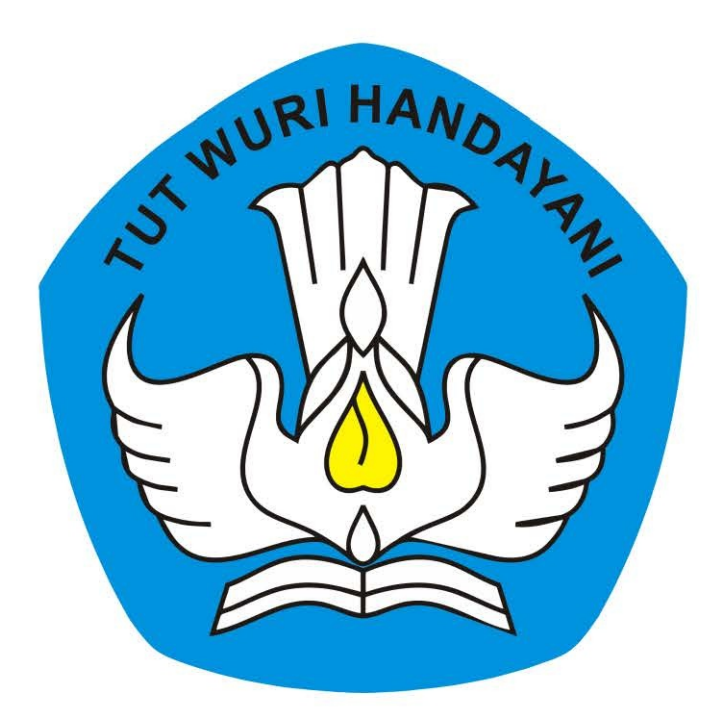

## KEMENTERIAN PENDIDIKAN DAN KEBUDAYAAN REPUBLIK INDONESIA

2018

## **Table of Contents**

| Introduction                                    | 1.1     |
|-------------------------------------------------|---------|
| Kelola Akun                                     | 1.2     |
| Kelola Akun Institusi                           | 1.2.1   |
| Cetak Akun Institusi                            | 1.2.1.1 |
| Kelola Admin/Operator Instansi                  | 1.2.2   |
| Tambah Admin/Operator Instansi                  | 1.2.2.1 |
| Cetak Ulang Aktivasi Akun                       | 1.2.2.2 |
| Edit Akun Admin/Operator Lembaga                | 1.2.2.3 |
| Non-Aktif Akun Admin/Operator Lembaga           | 1.2.2.4 |
| Kelola Layanan Admin/Operator Lembaga           | 1.2.3   |
| Login/Aktivasi Layanan Admin/Operator Lembaga   | 1.2.3.1 |
| Reset Password Login Admin/Operator Lembaga     | 1.2.3.2 |
| Kelola Fasilitator dan Widyaiswara oleh LPMP    | 1.3     |
| Tambah Data Fasilitator Mata Pelajaran          | 1.3.1   |
| Tambah Fasilitator Mapel dari GTK               | 1.3.1.1 |
| Tambah Fasilitator Mapel dari non-GTK           | 1.3.1.2 |
| Tambah Widyaiswara Mapel dari GTK oleh LPMP     | 1.3.1.3 |
| Tambah Widyaiswara Mapel dari non-GTK oleh LPMP | 1.3.1.4 |
| Ajuan Fasilitator Kepala Sekolah                | 1.3.2   |
| Ajuan Fasilitator KS dari GTK                   | 1.3.2.1 |
| Ajuan Fasilitator KS dari non-GTK               | 1.3.2.2 |
| Ajuan Widyaiswara Mapel dan KS oleh LPMP        | 1.3.3   |
| Ajuan Widyaiswara Mapel dan KS dari GTK         | 1.3.3.1 |
| Ajuan Widyaiswara Mapel dan KS dari non-GTK     | 1.3.3.2 |
| Cetak Akun Fasilitator                          | 1.3.4   |
| Ubah Data Fasilitator                           | 1.3.5   |
| Non Aktif dan Hapus Data Fasilitator            | 1.3.6   |
| Unduh Data Fasilitator                          | 1.3.7   |

## PANDUAN PENGGUNAAN APLIKASI SIMPKB

## PENDIDIKAN DAN PELATIHAN KURIKULUM 2013 (DIKLAT K13)

### untuk Admin LPMP (Lembaga Penjaminan Mutu Pendidikan)

KEMENTERIAN PENDIDIKAN DAN KEBUDAYAAN REPUBLIK INDONESIA

## 1. Kelola Akun

Prosedur ini dilakukan oleh admin Kemendikbud untuk mendistribusikan akun SIM PKB kepada instansi-instansi dibawahnya.

## 1.1 Kelola Akun Institusi

Prosedur ini dilakukan oleh Admin Kemendikbud K13.

### 1.1.1 Cetak Akun Intitusi

Admin Kemendikbud dapat mencetak akun intitusi LPMP, P4TK, ataupun Dinas Pendidikan Provinsi dan Kota/Kabupaten tiaptiap daerah dan mendistribusikannya, berikut langkah singkat cetak akun institusi oleh admin Kemendikbud :

- 1. Login pada layanan https://app.simpkb.id/
- 2. Masukan username dan password login Anda.

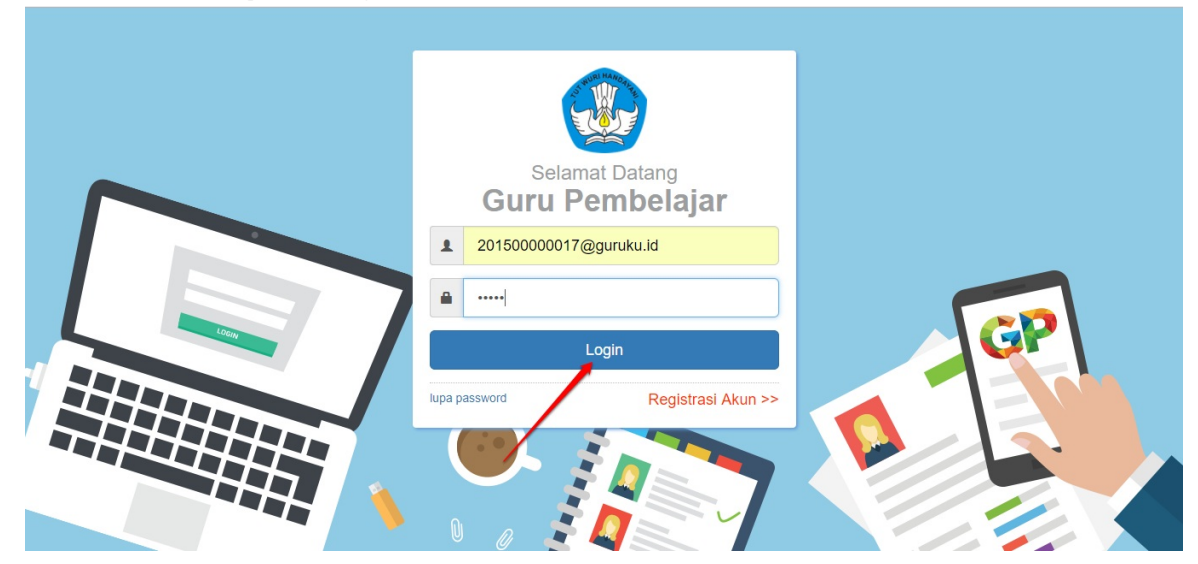

3. Selanjutnya, pilih menu AKUN INSTITUSI.

| Beranda                                                                    |                                                       |                                                                                                    | 🍺 yaumil akhi                                                                      |
|----------------------------------------------------------------------------|-------------------------------------------------------|----------------------------------------------------------------------------------------------------|------------------------------------------------------------------------------------|
| Kelola Ajuan<br>Prog.Keahlian Ganda                                        | Kelola Ajuan PPG                                      | Akun dan Data GTK                                                                                              | Direktori Sekolah                                                                  |
| Pengelolaan daftar ajuan<br>Prog.Keahlian Ganda                            | Pengelolaan daftar ajuan PPG                          | Pencarian informasi mengenai GTK                                                                               | Pencarian informasi mengenai<br>Sekolah                                            |
|                                                                            | •                                                     |                                                                                                    | Akun Admin Kemdikbud                                                               |
| Master Konten<br>Pengelolaan Master Konten dari<br>materi pelajaran Diklat | Master Kecamatan<br>Pengelolaan Data Master Kecamatan | AKUN INSTITUSI<br>Pengelolaan Daftar Akun Institusi<br>P4TK , Akun Institusi Propinsi , Akun<br>Institusi Kota | PUSAT<br>Pengelolaan Daftar Akun Admin<br>Kementerian Pendidikan dan<br>Kebudayaan |

4. Pada halaman Kelola Akun, tentukan terlebih dahulu jenis institusinya. Klik pada bagian jenis institusi seperti gambar dibawah ini.

| DEMO | Kelola Akun                           | klik untuk memilih                                            |        | 🍺 ya | umil akhir |
|------|---------------------------------------|---------------------------------------------------------------|--------|------|------------|
| Daft | ar Akun Institusi <mark>P4TK 🔹</mark> | jenis akun institusi                                          |        | ٩    | c          |
| 8    | P4TK Bahasa                           | Jalan Gardu, Srengseng Sawah, Jagakarsa Jakarta Selatan 12640 | Status |      | 1          |
|      | P4TK Bidang Bangunan dan Listrik      | Jalan Setiabudi No. 75, Helvetla                              | Status |      | :          |
| 8    | P4TK Bidang Bangunan dan Listrik      | Jalan Setiabudi No. 75, Helvetia                              | Status |      | :          |
| 8    | P4TK Bidang Otomotif dan Elektronika  | Jalan Teluk Mandar Arjosari, Tromol Pos 5 Malang, Jawa Timur  | Status |      | ÷          |
| 8    | P4TK Bisnis dan Pariwisata            | Jalan Raya Parung Km. 22-23 Bojongsari, Depok                 | Status |      | ÷          |

5. Pada kotak dialog yang muncul, pilih jenis Institusi yang diinginkan.

| 💑 🚍 Kelola Akun              |                                                 |             | 🥡 yaumil akhir |
|------------------------------|-------------------------------------------------|-------------|----------------|
| Daftar Akun Institusi P4TK 🔹 | Pilih Jenis Akun Institusi                      |             | Q C            |
| P4TK Bahasa                  | Akun Institusi Ipmp                             | ,           | :              |
| P4TK Bidang Bangunan dan L   |                                                 | BATAL PILIH | :              |
| B P4TK Bidang B pilih akun   | Institusi LPMP Jatan Seliabuid No. 75, Helvetia | Status      | :              |

6. Anda akan ditampilkan daftar intitusi pada masing-masing daerah. Untuk mencetak akun institusi pada tiap-tiap daerah, klik tombol opsi seperti gambar dibawah ini dan pilih opsi menu **Reset Password.** 

| DEMO | Kelola Akun                                           |        | 🧊 yaumil akhir |
|------|-------------------------------------------------------|--------|----------------|
| Daft | ar Akun Institusi LPMP 🔹                              |        | Q C            |
| 8    | LPMP Prop. Aceh<br>propinsi: Aceh                     | Status |                |
| 8    | LPMP Prop. Sumatera Utara<br>propinsi: Sumatera Utara | Status | Reset Password |
| 8    | LPMP Prop. Sumatera Barat<br>propinsi: Sumatera Barat | Status | 2 :            |
| 8    | LPMP Prop. Riau<br>propinsi: Riau                     | Status | 1              |
| 8    | LPMP Prop. Jambi<br>propinsi: Jambi                   | Status | i i            |

- 7. Pada kotak dialog yang muncul, klik **YA** untuk mengkonfirmasi.
- 8. Selanjutnya, cetak dan serahkan surat akun institusi tersebut kepada Lembaga yang bersangkutan untuk digunakan login.

|                                                                                                    |                                                                                                    |                                                                                                    | _                                                                             |                                                                                                    |                                    |
|----------------------------------------------------------------------------------------------------|----------------------------------------------------------------------------------------------------|----------------------------------------------------------------------------------------------------|-------------------------------------------------------------------------------|----------------------------------------------------------------------------------------------------|------------------------------------|
| PENGEMBANGAN KE                                                                                                    | PROFESIAN BEF                                                                                                    | ES LAYANAN<br>RELANJUTAN - DIRJEN GT                                                                                                    | K - KEM                                                                       | ENDIKBUD RI                                                                                                    | ar.2016031132                      |
| Kenada vth                                                                                                    |                                                                                                    | Tar                                                                                                    | nggal                                                                         | : 31 Oktober 2017                                                                                                    |                                    |
| LPMP Prop. Acc                                                                                                    | ah                                                                                                    | Pe                                                                                                    | rihal                                                                         | : Surat Akun Login                                                                                                   | PKB                                |
| di LPMP Prop. Aceh                                                                                                    | 1                                                                                                    |                                                                                                    |                                                                               | . annani hanna                                                                                                    |                                    |
| Dengan hormat,                                                                                                    |                                                                                                    |                                                                                                    |                                                                               |                                                                                                    |                                    |
| Descentances Kern                                                                                                    | facine Redelachu                                                                                                    | (D/D) menunation I suspen                                                                                                    | Demt                                                                          |                                                                                                    | na haal Gunudan                    |
| Pengembangan Kepro<br>Tenana Kependidikan                                                                                                    | (GTK) di Indonesi                                                                                                    | an (PKB) merupakan Layana<br>a. Layanan ini diselenggaraka                                                                                                    | in Pemp                                                                       | Selajaran secara onli<br>Direktorat Jendral GTR                                                                      | ne bagi Guru dan<br>C. Kementerian |
|                                                                                                    | for such as a such as                                                                                                    | densels deles see also                                                                                                    | onk alk of                                                                    | busiling CTV dilade                                                                                                  | nesia.                             |
| Pendidikan dan Kebud                                                                                                    | layaan Republik Ir                                                                                                    | noonesia, dalam rangka menir                                                                                                    | C. N. H. M. H.                                                                | n Kualitas GTK di Indo                                                                                               |                                    |
| Pendidikan dan Kebut                                                                                                    | layaan Republik Ir                                                                                                    | ioonesia, dalam rangka menir                                                                                                    | Grana                                                                         | r kualitas GTK di Indo                                                                                               |                                    |
| Pendidikan dan Kebud<br>Melalui surat ini, kami                                                                                                 | dayaan Republik Ir<br>memberitahukan I                                                                                        | bahwa Anda RESMI TERCAT/                                                                                                    | AT SEB                                                                        | AGAI ADMIN di dalam                                                                                                  | layanan PKB                        |
| Pendidikan dan Kebut<br>Melalui surat ini, kami<br>dengan akun sbb.:                                                                            | dayaan Republik Ir<br>memberitahukan I                                                                                        | bahwa Anda RESMI TERCAT/                                                                                                    | AT SEB                                                                        | AGAI ADMIN di dalam                                                                                                  | layanan PKB                        |
| Pendidikan dan Kebut<br>Melalui surat ini, kami<br>dengan akun sbb.:                                                                            | dayaan Republik Ir<br>memberitahukan I<br>USERNAME                                                                            | bahwa Anda RESMI TERCAT/<br>811008@gunkw.id                                                                                                    | AT SEB                                                                        | AGAI ADMIN di dalam                                                                                                  | n layanan PKB                      |
| Pendidikan dan Kebut<br>Melalui surat ini, kami<br>dengan akun sbb.:                                                                            | Sayaan Republik Ir<br>memberitahukan I<br>USERNAME<br>PASSWORD                                                                | bahwa Anda RESMI TERCAT/<br>811008@gunku.id<br>12345                                                                                                    | AT SEB                                                                        | AGAI ADMIN di dalam                                                                                                  | a layanan PKB                      |
| Pendidikan dan Kebuc<br>Melalui surat ini, kami<br>dengan akun sbb.:<br>Gunakan informasi dia                                                   | Jayaan Republik Ir<br>memberitahukan I<br>USERNAME<br>PASSWORD<br>atas untuk melakui                                          | bonesa, aaam rangka menin<br>bahwa Anda RESMI TERCAT/<br>811008@gunikwid<br>12345<br>aan Aktivasi pada alamat berk                                                                             | AT SEB                                                                        | AGAI ADMIN di dalam                                                                                                  | h layanan PKB                      |
| Pendidikan dan Kebuc<br>Melalui surat ini, kami<br>dengan akun sbb.:<br>Gunakan informasi dia<br>Untuk informasi dan p                          | layaan Republik Ir<br>memberitahukan I<br>USERNAVE<br>PASSWORD<br>Itas untuk melakul<br>anduan selengkap                      | bonesia, dalam rangka menin<br>bahwa Anda RESMI TERCAT/<br>811606@gunuku.id<br>12345<br>kan Aktivasi pada alamat berk<br>nya dapat diakses di <u>https//as</u>                                 | AT SEB                                                                        | AGAJ ADMIN di dalam                                                                                                  | h layanan PKB                      |
| Pendidikan dan Kebu<br>Melalui sunat ini, kami<br>dengan akun sbb.:<br>Gunakan informasi dia<br>Untuk informasi dan pu<br>Jika ada kendala dapa | Sayaan Republik Ir<br>memberitahukan I<br>USERNAVE<br>PASSWORD<br>itas untuk melakul<br>anduan selengkap<br>at menghubungi Ak | bonesia, dalam rangka menir<br>bahwa Anda RESMI TERCAT/<br>811608@gunukudd<br>12345<br>kan Aktivasi pada alamat berik<br>mya dapat diakses di <u>https/lag</u><br>dmin Pusat PKB melalui email | AT SEB                                                                        | AGAI ADMIN di dalam                                                                                                  | h layanan PKB                      |
| Pendidikan dan Kebuc<br>Melalui sunat ini, kami<br>dengan akun sbb.:<br>Gunakan informasi dia<br>Untuk informasi dan p<br>Jika ada kendala dapa | layaan Republik Ir<br>memberitahukan I<br>USERNAME<br>PASSWORD<br>Itas untuk melakui<br>anduan selengkap<br>at menghubungi Ar | bonesa, daam rangka menin<br>bahwa Anda RESMI TERCAT/<br>12345<br>kan Aktivasi pada alamat berk<br>nya dapat diakses di <u>https/lap</u><br>dmin Pusat PKB melalui email                       | AT SEB<br>kut: <u>http:</u><br>sp.simpi                                       | AGAI ADMIN di dalam<br>AGAI ADMIN di dalam<br>Mgponline.dev<br>Ibid<br>Igunupembelajar.ki                            | 1 layanan PKB                      |
| Pendidikan dan Kebuc<br>Melalui sunat ini, kami<br>dengan akun sbb.:<br>Gunakan informasi da<br>Untuk informasi dan p<br>Jika ada kendala dapa  | layaan Republik Ir<br>memberitahukan I<br>USERNAWE<br>PASSWORD<br>Itas untuk melakul<br>anduan selengkap<br>at menghubungi Ad | bahwa Anda RESMI TERCAT/<br>811008@gunukuki<br>12345<br>kan Aktivasi pada alamat berk<br>nya dapat diakses di <u>https//ap</u><br>timin Pusat PKB melalul email                                | AT SEB<br>kut: <u>http:</u><br>pp.simpi<br>I di infog<br>karta, 31            | AGAI ADMIN di dalam<br>AGAI ADMIN di dalam<br>Algoonline.dev<br>Libid<br>Sgurupembelajar.id                          | 1 layanan PKB                      |
| Pendidikan dan Kebuc<br>Melalui sunat ini, kami<br>dengan akun sbb.:<br>Gunakan informasi dia<br>Untuk informasi dan p<br>Jika ada kendala dapa | layaan Republik Ir<br>memberitahukan I<br>USERNAME<br>PASSWORD<br>Itas untuk melakui<br>anduan selengkap<br>at menghubungi Ar | bonesa, daam rangka menin<br>bahwa Anda RESMI TERCAT/<br>12345<br>kan Aktivasi pada alamat berk<br>mya dapat diakses di <u>htips/Jap</u><br>dmin Pusat PKB melalui email<br>Ho                 | AT SEB<br>kut: <u>http:</u><br>pp.simpi<br>I di info@<br>karta, 3*<br>rmat ka | AGAI ADMIN di dalam<br>AGAI ADMIN di dalam<br>Mgponline.dev<br>tib.id<br>ggurupembelajar.id<br>I Oktober 2017<br>mi, | layanan PKB                        |
| Pendidikan dan Kebud<br>Melalui sunat ini, kami<br>dengan akun sbb.:<br>Gunakan informasi da<br>Untuk informasi dan p<br>Jika ada kendala dapa  | layaan Republik Ir<br>memberitahukan I<br>USERNAWE<br>PASSWORD<br>Itas untuk melakui<br>anduan selengkap<br>at menghubungi A/ | ahma Anda RESMI TERCAT/<br>811008@gunkwid<br>12345<br>kan Aktivasi pada alamat berik<br>mya dapat diakses di <u>https/Jap</u><br>dmin Pusat PKB melalui email<br>Jaj                           | AT SEB<br>kut: <u>http:</u><br>op.simpi<br>I di info@<br>karta, 3'<br>emat ka | AGAI ADMIN di dalam<br>AGAI ADMIN di dalam<br>Mgponline.dev<br>tib.id<br>ggurupembelajar.id<br>I Oktober 2017<br>mi, | layanan PKB                        |

9. Ulangi langkah diatas untuk mencetak akun institusi yang lainnya.

## 1.2 Kelola Admin/Operator Intansi

Prosedur ini dilakukan oleh Admin institusi lembaga.

### 1.2.1 Tambah Admin/Operator Instansi

Setelah Admin Pusat mendistribusikan akun institusi kepada masing-masing lembaga, selanjutnya pemegang akun institusi Lembaga tersebut login pada layanan menggunakan surat akun yang diterimanya dan menambahkan admin/operator yang baru.

Berikut langkah singkat login sebagai admin institusi lembaga dan menambahkan admin/operator pada lembaganya :

- 1. Login pada layanan https://app.simpkb.id/
- 2. Masukan username dan password login Anda sesuai dengan yang tertera pada surat akun institusi.

| Selamat Datang<br>Guru Pembelajar         |    |
|-------------------------------------------|----|
| 201500000017@guruku.id                    |    |
| Login<br>Iupa password Registrasi Akun >> | GP |
|                                           |    |

3. Selanjutnya Anda akan ditampilkan halaman beranda, klik pada menu Akun Admin Lembaga Anda seperti gambar berikut.

| st <sup>an</sup> e Beranda                                                                                   |                             | PMP Prop. Aceh |
|----------------------------------------------------------------------------------------------------|-----------------------------|----------------|
| Akun Admin Le<br>Penjaminan Mu<br>Pendidikan<br>Pengelolaan Daftar Aku<br>Lembaga Penjaminan M<br>Pendidikan | nben<br>tu<br>IAdmin<br>utu |                |
|                                                                                                    |                             |                |

4. Selanjutnya, Anda akan diarahkan pada halaman **Kelola Admin Lembaga Penjaminan Anda.** Klik tombol **tambah (+)** untuk menambahkan admin Lembaga baru.

|                       |                                     | Den LPMP Prop. Aceh           |
|-----------------------|-------------------------------------|-------------------------------|
| Pendidikan            |                                     | Q C                           |
| Grup<br>Operator LPMP | Status Aktivasi                     | 1                             |
|                       |                                     |                               |
|                       |                                     |                               |
|                       |                                     |                               |
|                       |                                     |                               |
|                       |                                     |                               |
|                       | Pendidikan<br>Grup<br>Operator LPMP | Pendidikan Grup Operator LPMP |

5. Selanjutnya isikan data akun yang akan ditambahkan, pada kolom peran set sebagai **Operator K13**.

| ama Lengkap *<br>ikolas Syahputra |                  |                |             |             |
|-----------------------------------|------------------|----------------|-------------|-------------|
|                                   |                  |                |             |             |
| impat Lahir                       | Tanggal Lahir    |                | Kelamin     |             |
| ombok Barat                       | 7 Februari, 2018 |                | Laki - laki | O Perempuan |
| olongan                           |                  | No.Telpon      | No.HP       |             |
| lb - Penata Muda Tingkat I        |                  | ▼ 086754343356 | 0987654     | 134567      |
|                                   |                  |                |             |             |
| eran                              |                  |                |             |             |
| ebagai Admin                      |                  |                |             |             |
| perator K13 Pusat                 |                  | •              |             |             |
|                                   |                  |                |             |             |
|                                   |                  |                |             |             |

6. Pada kotak dialog yang muncul, klik tombol CETAK untuk mencetak surat pemberitahuan layanan.

| Selola Akun                                         |                                             | LPMP Prop. Aceh |
|-----------------------------------------------------|---------------------------------------------|-----------------|
| Kalala Admin Landa an Daniana                       | ▲ Informasi                                 | 0 6             |
| Kelola Admin Lembaga Penjamii                       | Penambahan Akun Baru berhasil               | ~ ~ ~           |
| AMIRA AMELIA<br>afrizal@gmail.com                   | Silakan melakukan cetak dokumen dibawah ini | :               |
| B Support Dinas Propinsi<br>ghazimuwaffaq@gmail.com | СЕТАК                                       | :               |
|                                                     |                                             |                 |
|                                                     | ,                                           |                 |

7. Selanjutnya, serahkan surat cetak tersebut kepada operator yang bersangkutan untuk digunakan login atau melakukan aktivasi layanan. Berikut contoh surat pemberitahuan akses layanan yang dimaksud.

|                                                                         | KEMENTERIAN PENDIDIKAN DAN KERUDA<br>PENGEMBANGAN KEPROFE<br>DIRJEN GURU & TENAGA KEPER                                                                                | WAN REPUBLIK INDONESIA<br>ESIAN BERKELANJUTAN<br>NDIDIKAN                                                                                                    | https://app.aimpkb                                                                                                    |
|-------------------------------------------------------------------------|----------------------------------------------------------------------------------------------------|----------------------------------------------------------------------------------------------------|----------------------------------------------------------------------------------------------------|
| SURAT                                                                   | PEMBERITAHUAN AKS<br>BANGAN KEPROFESIAN BEF                                                                                                    | ES LAYANAN<br>RKELANJUTAN - DIRJEN GTK - KE                                                                                                    | MENDIKBUD RI INF.200603211320                                                                                                    |
| Kepada y<br>Suppo<br>di LPMP                                            | th,<br>r <b>t Dinas Propinsi</b><br>Prop. Aceh                                                                                                    | Tanggal<br>Perihal<br>Sifat                                                                                                    | : 31 Oktober 2017<br>: Surat Akun Aktivasi PKB<br>: SANGAT RAHASIA                                                                              |
|                                                                         |                                                                                                    |                                                                                                    |                                                                                                    |
| Dengan h                                                                | iormat,                                                                                                    | tan (PKB) menunakan Lawanan Pen                                                                                                    | shelalaran secara online hani Gunu dan                                                                                                    |
| Dengan h<br>Pengemb<br>Tenaga K<br>Pendidika                            | ormat,<br>Jangan Keprofesian Berkelanju<br>Jependidikan (GTK) di Indonesi<br>In dan Kebudayaan Republik Ir                                                             | tan (PKB) merupakan Layanan Per<br>a. Layanan ini diselenggarakan oleh<br>donesia, dalam rangka meningkatk                                                            | Ibelajaran secara online bagi Guru dan<br>Direktorat Jendral GTK - Kementerian<br>an kualitas GTK di Indonesia.                                 |
| Dengan h<br>Pengemb<br>Tenaga K<br>Pendidika<br>Melalui si<br>Jayanan F | kormat,<br>angan Keprofesian Berkelanjui<br>gendidikan (GTK) di Indonesi<br>an dan Kebudayaan Republik Ir<br>arat ini, karni memberitahukan I<br>PKB dengan akun sbb.: | tan (PKB) merupakan Layanan Pen<br>a. Layanan ini diselenggarakan oleh<br>ndonesia, dalam rangka meningkafk<br>bahwa Anda RESMI TERCATAT SE                           | Ibelajaran secara online bagi Guru dan<br>Direktorat Jendral GTK - Kementerlan<br>an kualitas GTK di Indonesia.<br>BAGAI OPERATOR LPMP di dalam |
| Dengan h<br>Pengemb<br>Tenaga K<br>Pendidika<br>Melalui sa<br>Jayanan P | kormat,<br>ependidikan (GTK) di Indonesi<br>an dan Kebudayaan Republik Ir<br>urat Ini, kami memberitahukan I<br>?KB dengan akun sbb.:<br>USERNANE                      | tan (PKB) merupakan Layanan Pen<br>a. Layanan ini diselenggarakan oleh<br>donesia, dalam rangka meningkafk<br>bahwa Anda RESMI TERCATAT SE<br>ghacimuwaflag@gmail.com | Ibelajaran secara online bagi Guru dan<br>Direktorat Jendral GTK - Kementerlan<br>an kualitas GTK di Indonesia.<br>BAGAI OPERATOR LPMP di dalam |

Jika ada kendala dapat menghubungi Admin Pusat PKB melalui email di info@gurupembelajar.kd

Jakarta, 31 Oktober 2017 Hormat kami,

Admin Pusat PKB, DIRJEN GTK - KEMENDIKBUD RI

\* Dokumen ini dihasilkan aucara otomalia dari alatem dan dinyatakan asbagai dokumen zah

### 1.2.2 Cetak Ulang Aktivasi Akun

Berikut langkah singkat cetak ulang aktivasi akun admin/operator :

- 1. Login pada layanan https://app.simpkb.id/
- 2. Masukan username dan password login Anda sesuai dengan yang tertera pada surat akun institusi.

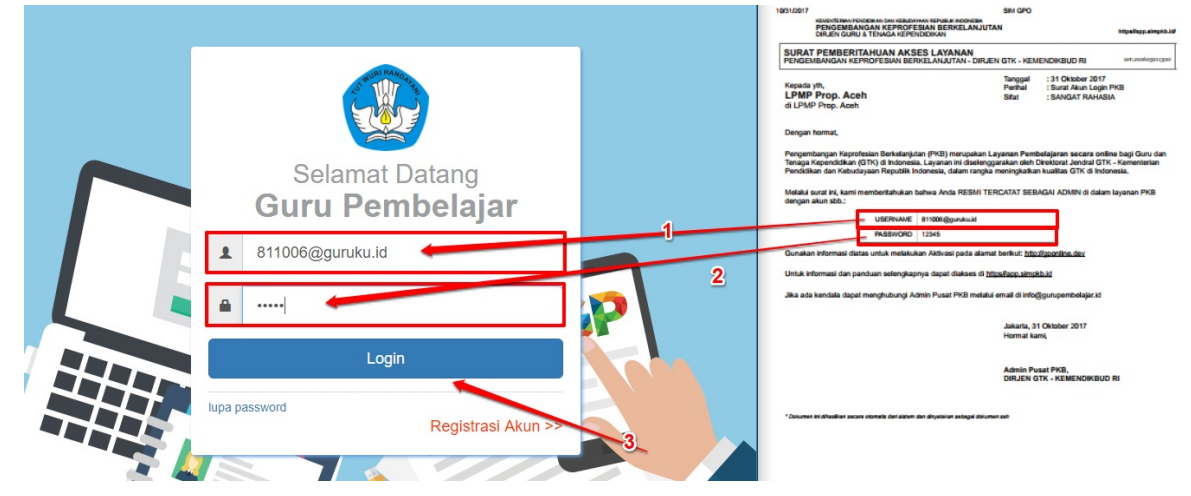

3. Selanjutnya Anda akan ditampilkan halaman beranda, klik pada menu Akun Admin Lembaga seperti gambar berikut.

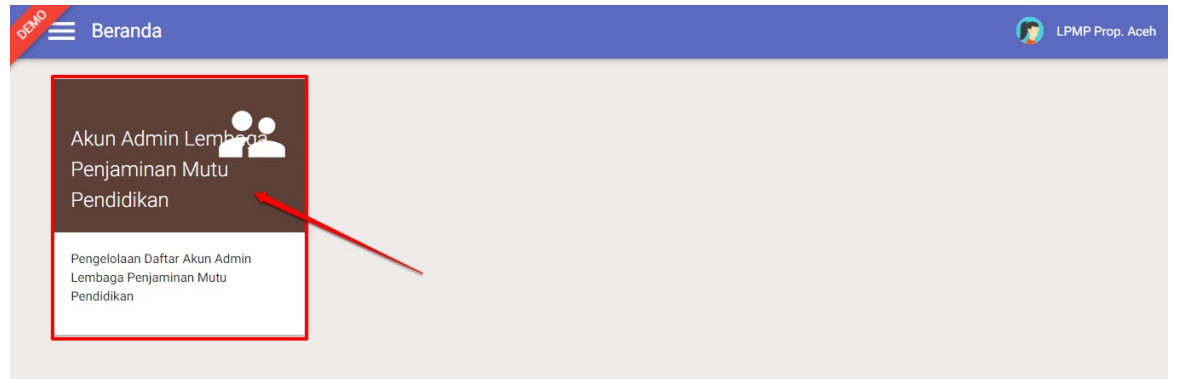

4. Selanjutnya, Anda akan diarahkan pada halaman **Kelola Admin Lembaga Anda.** Pilih alamat e-mail yang akan dilakukan Cetak Ulang Akun aktivasi.

| C 🔒 Aman   https://gponline.dev/8000       |                              |                 | \$<br>\$ |
|--------------------------------------------|------------------------------|-----------------|----------|
| vokmarks 🗅 Kelola 🗅 helpdesk 🗅 Kelola   Be | randa 👩 Login Pusat Layanan  |                 | 📕 Bookm  |
| Kelola Admin Kementerian Pendidik          | an dan Kebudayaan            |                 | Q C      |
| g yaumil                                   | Grup<br>Fasilitator          | Status Aktivasi |          |
| Cubo<br>cubo@gmail.com                     | Grup<br>Admin Institusi P4TK | Status Aktivasi | 1        |
| Suparman<br>suparman0857@gmail.com         | Grup<br>Admin Institusi P4TK | Status Aktivasi |          |
| yaumil<br>omealz@gmail.com                 | Grup<br>Helpdesk PPGJ Pusat  | Status Aktivasi | 1        |
| yaumil akhir<br>yaumil@jayantara.co.id     | Grup<br>Helpdesk PPGJ Pusat  | Status Aktivasi |          |
| Ghazi Ganteeng<br>aff.aditya@gmail.com     | Grup<br>Helpdesk PPGJ Pusat  | Status Aktivasi |          |

5. Silahkan melakukan cetak ulang akun aktivasi pada bagian berikut :

| Etho =    | Kelola Akun                                   |                              |                 | 🍺 yaumil akhi               |
|-----------|-----------------------------------------------|------------------------------|-----------------|-----------------------------|
| Kelol     | a Admin Kementerian Pendidikan d              | an Kebudayaan                |                 | Q C                         |
|           | yaumil<br>omealz@gmail.com                    | Grup<br>Fasilitator          | Status Aktivasi | Cetak Aktivasi              |
|           | cubo<br>cubo@gmail.com                        | Grup<br>Admin Institusi P4TK | Status Aktivasi | Edit Akun<br>Non-aktif Akun |
|           | Suparman<br>suparman0857@gmail.com            | Grup<br>Admin Institusi P4TK | Status Aktivasi | 1                           |
| 8         | yaumil<br>omealz@gmail.com                    | Grup<br>Helpdesk PPGJ Pusat  | Status Aktivasi | I                           |
|           | <b>yaumil akhir</b><br>yaumil@jayantara.co.id | Grup<br>Helpdesk PPGJ Pusat  | Status Aktivasi |                             |
| /ascript: | Ghazi Ganteeng<br>aff aditya@amail.com        | Grup<br>Helpdesk PPGJ Pusat  | Status Aktivasi |                             |

6. Akan ada notif untuk konfirmasi cetak ulang akun, pilih **Ya** jika ingin mencetak.

| DEMO | Kelola Akun                                            |                                                                             | 🧊 yaumil akhir |
|------|--------------------------------------------------------|-----------------------------------------------------------------------------|----------------|
|      |                                                        | 🛦 Konfirmasi                                                                | 0.0            |
| Kelo | a Admin Kementerian Pend<br>yaumil<br>omeal2@gmail.com | Apakah Anda ingin mencetak Surat Aktivasi Akun atas nama<br>"yaumil" ?      | :              |
| 8    | cubo<br>cubo@gmail.com                                 | Surat Aktivasi berisi kode aktivasi untuk menggunakan aplikasi.<br>TIDAK YA | :              |
| ₿    | Suparman<br>suparman0857@gmail.com                     | Grup Status Aktivasi<br>Admin Institusi P4TK                                | :              |
| 8    | <b>yaumil</b><br>omealz@gmail.com                      | Grup Status Aktivasi<br>Helpdesk PPGJ Pusat                                 | :              |
| 8    | <b>yaumil akhir</b><br>yaumil@jayantara.co.id          | Grup Status Aktivasi<br>Helpdesk PPGJ Pusat                                 |                |
| 0    | Ghazi Ganteeng<br>aff.aditya@gmail.com                 | Grup Status Aktivasi<br>Helpdesk PPGJ Pusat                                 |                |

7. Berikut hasil cetak ulang aktivasi akun.

| 12/2018                                                                  | SIM GPO                         |                                                         |                      |
|--------------------------------------------------------------------------|---------------------------------|---------------------------------------------------------|----------------------|
| PENGEMBANGAN KEPROFESIAN BE<br>DIRJEN GURU & TENAGA KEPENDIDIKAN         | RKELANJUTAN                     |                                                         | https//app.simpkb.i  |
| SURAT PEMBERITAHUAN AKSES LAY<br>PENGEMBANGAN KEPROFESIAN BERKELANJI     | ANAN<br>JTAN - DIRJEN GTK - KEW | ENDIKBUD RI                                             | (er:2016(5201520)    |
| Kepada yth,<br><b>yaumil</b><br>di Kementerian Pendidikan dan Kebudayaan | Tanggal<br>Perihal<br>Sifat     | : 23 Februari 201<br>: Surat Akun Akti<br>: SANGAT RAHA | 8<br>vasi PKB<br>SIA |
| Dengan hormat,                                                           |                                 |                                                         |                      |

Pengembangan Keprofesian Berkelanjutan (PKB) merupakan Layanan Pembelajaran secara online bagi Guru dan Tenaga Kependidikan (GTA) di Indonesia. Layanan ini diselengganakan oleh Direktora Jendral GTK - Kementerian Pendidikan dan Kebudayaan Republik Indonesia, dalam rangka meningkafkan kualitas GTK di Indonesia.

Melalui surat ini, kami memberitahukan bahwa Anda RESMI TERCATAT SEBAGAI FASILITATOR di dalam layanan PKB dengan akun sbb.:

| USERNAME | omealz@gmail.com |
|----------|------------------|
| TOKEN    | 12345            |

Gunakan informasi diatas untuk melakukan Aktivasi pada alamat berikut: https://gponline.dev

Untuk informasi dan panduan selengkapnya dapat diakses di https://app.simpkb.id

Jika ada kendala dapat menghubungi Admin Pusat PKB melalui email di info@gurupembelajar.id

Jakarta, 23 Februari 2018 Hormat kami,

Admin Pusat PKB, DIRJEN GTK - KEMENDIKBUD RI

\* Dokumen ini dihasilkan secara olomafiz dari alalem dan dinyatakan sebagai dokumen zah

### 1.2.3 Edit Akun Admin/Operator Lembaga

Berikut langkah singkat Edit akun admin/operator :

- 1. Login pada layanan https://app.simpkb.id/
- 2. Masukan username dan password login Anda sesuai dengan yang tertera pada surat akun institusi.

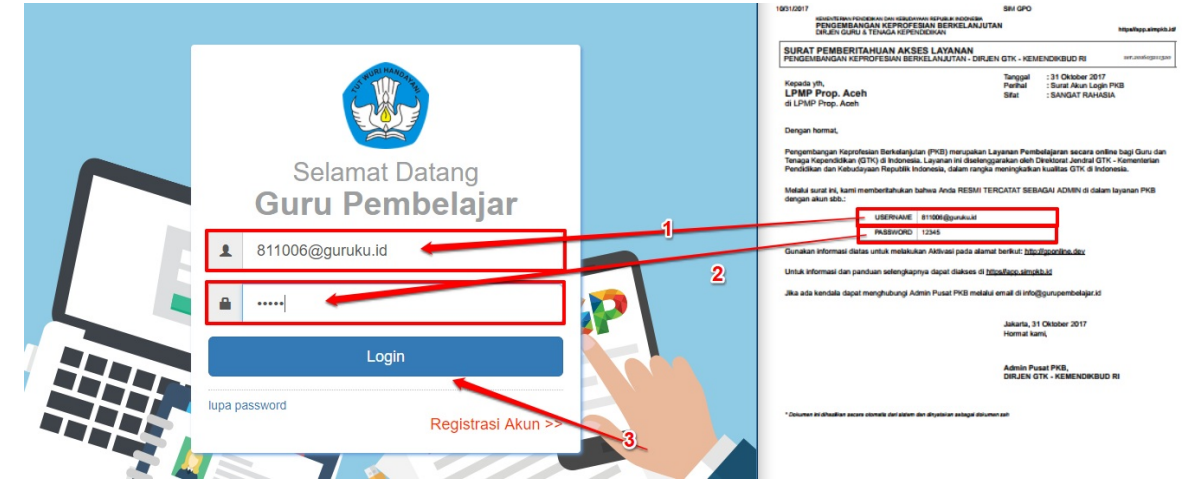

3. Selanjutnya Anda akan ditampilkan halaman beranda, klik pada menu Akun Admin Lembaga seperti gambar berikut.

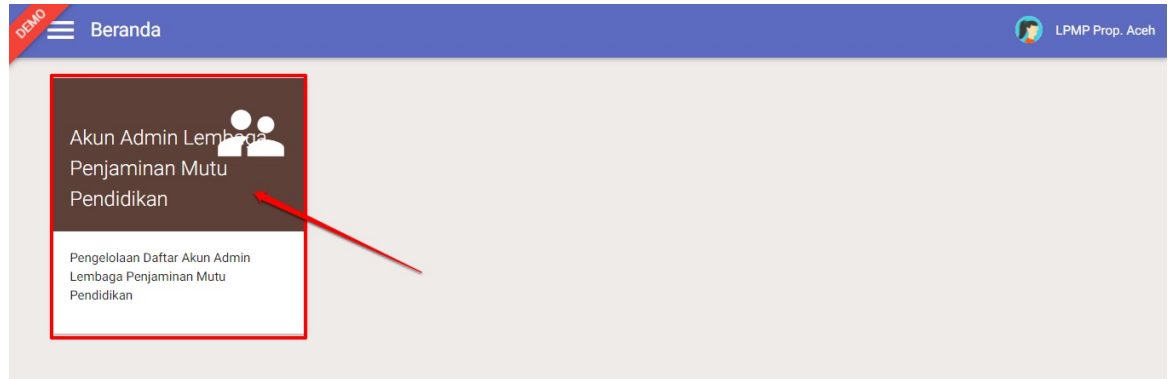

4. Selanjutnya, Anda akan diarahkan pada halaman **Kelola Admin Lembaga.** Pilih alamat e-mail yang akan melakukan **Edit Akun**.

| $\textbf{\leftarrow} \rightarrow \textbf{G}$ | Aman   https://gponline.dev/800001#!/ak   | un/admin                     |                 | \$ @         |
|----------------------------------------------|-------------------------------------------|------------------------------|-----------------|--------------|
| ★ Bookman                                    | ks 🗋 Kelola 🗋 helpdesk 🗋 Kelola   Beranda | 🚱 Login Pusat Layanan        |                 | Bookmark lai |
| DEMO                                         | Kelola Akun                               |                              |                 | 🧑 . 🚥        |
| Kelol                                        | a Admin Kementerian Pendidikan da         | n Kebudayaan                 |                 | ۹ 0          |
|                                              | yaumil                                    | Grup<br>Fasilitator          | Status Aktivasi | /            |
| 0                                            | cubo<br>cubo@gmail.com                    | Grup<br>Admin Institusi P4TK | Status Aktivasi | 1            |
| 8                                            | Suparman<br>suparman0857@gmail.com        | Grup<br>Admin Institusi P4TK | Status Aktivasi | 1            |
| 0                                            | yaumil<br>omealz@gmail.com                | Grup<br>Helpdesk PPGJ Pusat  | Status Aktivasi | I.           |
| 8                                            | yaumil akhir<br>yaumil⊛jayantara.co.id    | Grup<br>Helpdesk PPGJ Pusat  | Status Aktivasi | <b>(</b>     |
| 8                                            | Ghazi Ganteeng<br>aff.aditya@gmail.com    | Grup<br>Helpdesk PPGJ Pusat  | Status Aktivasi | 1            |

5. Silahkan memilih **Edit Akun** 

| NO E | Kelola Akun                            |                              |                 | 🍺 yaumil akt                |
|------|----------------------------------------|------------------------------|-----------------|-----------------------------|
| Kelo | la Admin Kementerian Pendidikan da     | an Kebudayaan                |                 | Q C                         |
| 8    | yaumil<br>omealz@gmail.com             | Grup<br>Fasilitator          | Status Aktivasi | Cetak Aktivasi              |
|      | cubo<br>cubo@gmail.com                 | Grup<br>Admin Institusi P4TK | Status Aktivasi | Edit Akun<br>Non-aktif Akun |
| 8    | Suparman<br>suparman0857@gmail.com     | Grup<br>Admin Institusi P4TK | Status Aktivasi | 1                           |
| 8    | yaumil<br>omealz@gmail.com             | Grup<br>Helpdesk PPGJ Pusat  | Status Aktivasi | 1                           |
| 8    | yaumil akhir<br>yaumil⊜jayantara.co.id | Grup<br>Helpdesk: PPGJ Pusat | Status Aktivasi | (+                          |
|      | Ghazi Ganteeng<br>aff aditva@gmail.com | Grup<br>Helpdesk PPGJ Pusat  | Status Aktivasi |                             |

6. Silahkan untuk melakukan Up date data sesuai dengan keinginan, jika sudah selesai dan dianggap benar maka silahkan **Simpan perubahan data**.

| vaumil                    |                                |   |                            |         |                     |             |
|---------------------------|--------------------------------|---|----------------------------|---------|---------------------|-------------|
| 'empat Lahir<br>ndonesia  | Tanggal Lahir<br>8 Maret, 2000 |   |                            | Kelamin | laki                | O Perempuan |
| Solongan<br>a - Juru Muda |                                | • | No.Telpon<br>4324324234324 |         | No.HP<br>3432423423 | 14324       |
| oran                      |                                |   |                            |         |                     |             |
| El al I<br>Sebagai Admin  |                                |   |                            |         |                     |             |
| asilitator                |                                | • |                            |         |                     |             |
|                           |                                |   |                            |         | 1                   |             |
|                           |                                |   |                            |         |                     |             |
| ashitator                 |                                |   |                            |         |                     | <u> </u>    |

### 1.2.4 Non Aktif Akun Admin/Operator Lembaga

Berikut langkah singkat Non Aktif akun admin/operator :

- 1. Login pada layanan https://app.simpkb.id/
- 2. Masukan username dan password login Anda sesuai dengan yang tertera pada surat akun institusi.

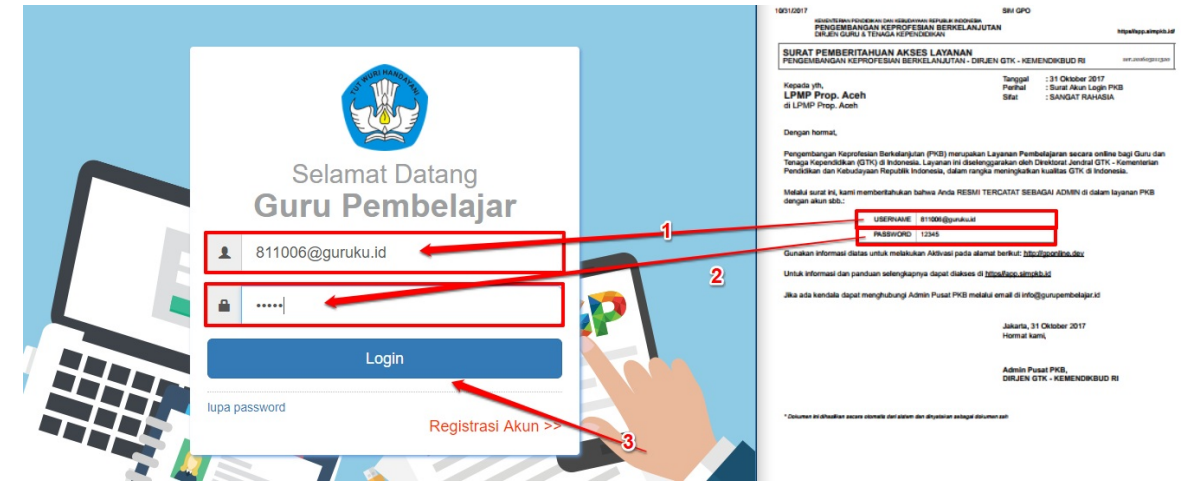

3. Selanjutnya Anda akan ditampilkan halaman beranda, klik pada menu Akun Admin lembaga seperti gambar berikut.

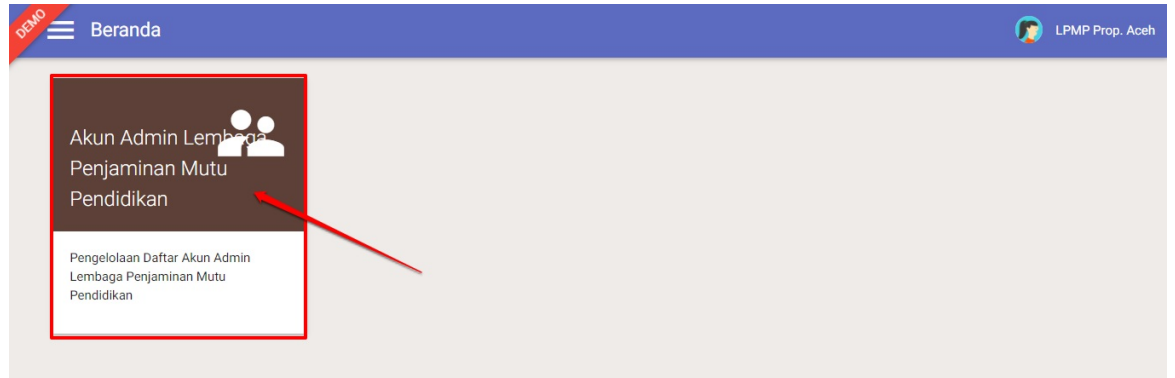

4. Selanjutnya, Anda akan diarahkan pada halaman **Kelola Admin Lembaga.** Pilih alamat e-mail yang akan melakukan **Non Aktif Akun**.

| $\textbf{\leftarrow} \rightarrow \textbf{G}$ | Aman   https://gponline.dev/800001#!/ak   | un/admin                     |                 | \$ @         |
|----------------------------------------------|-------------------------------------------|------------------------------|-----------------|--------------|
| \star Bookman                                | ks 🗋 Kelola 🗋 helpdesk 🗋 Kelola   Beranda | 🚱 Login Pusat Layanan        |                 | Bookmark lai |
| DEMO                                         | Kelola Akun                               |                              |                 | 🧑 . 🚥        |
| Kelol                                        | a Admin Kementerian Pendidikan da         | n Kebudayaan                 |                 | ۹ 0          |
|                                              | yaumil                                    | Grup<br>Fasilitator          | Status Aktivasi | /            |
| 0                                            | cubo<br>cubo@gmail.com                    | Grup<br>Admin Institusi P4TK | Status Aktivasi | 1            |
| 8                                            | Suparman<br>suparman0857@gmail.com        | Grup<br>Admin Institusi P4TK | Status Aktivasi | 1            |
| 0                                            | yaumil<br>omealz@gmail.com                | Grup<br>Helpdesk PPGJ Pusat  | Status Aktivasi | I.           |
| 8                                            | yaumil akhir<br>yaumil⊛jayantara.co.id    | Grup<br>Helpdesk PPGJ Pusat  | Status Aktivasi | <b>(</b>     |
| 8                                            | Ghazi Ganteeng<br>aff.aditya@gmail.com    | Grup<br>Helpdesk PPGJ Pusat  | Status Aktivasi | 1            |

#### 5. Kemudian silahkan memilih Non Aktif.

| DEMO        | Kelola Akun                                       |                             |                 | 🧑 yaumil akhir              |
|-------------|---------------------------------------------------|-----------------------------|-----------------|-----------------------------|
|             |                                                   |                             |                 |                             |
| 8           | yaumil<br>omealz@gmail.com                        | Grup<br>Helpdesk PPGJ Pusat | Status Aktivasi | 1                           |
| 8           | yaumil akhir<br>yaumil⊚jayantara.co.ld            | Grup<br>Helpdesk PPGJ Pusat | Status Aktivasi | Reset Password              |
| 8           | Ghazi Ganteeng<br>aff.aditya@gmail.com            | Grup<br>Helpdesk PPGJ Pusat | Status Aktivasi | Edit Akun<br>Non-aktif Akun |
| 8           | Support Dinas Propinsi<br>ghazimuwaffaq@gmail.com | Grup<br>Helpdesk PPGJ Pusat | Status Aktivasi | 1                           |
| 8           | GHAZI MUWAFFAQ<br>muwaffaq@gmail.com              | Grup<br>Helpdesk PPGJ Pusat | Status Aktivasi | ÷                           |
| 8           | yaumil akhir<br>yaumil®jayantara.co.id            | Grup<br>Operator K13 Pusat  | Status Aktivasi | •                           |
| javascript: |                                                   | Grup                        | Status Aktivasi |                             |

6. Akan tampil untuk notifikasi konfirmasi untuk melakukan Non aktif Akun.

| DEMO | Kelola Akun                                       |                                                                   | 🍺 yaumil akhir |
|------|---------------------------------------------------|-------------------------------------------------------------------|----------------|
|      |                                                   | A Konfirmasi                                                      |                |
|      | yaumil<br>omesiz@gmail.com                        | Apakah Anda ingin menonaktifkan Akun atas nama " yaumil           | ÷              |
| 8    | <b>yaumil akhir</b><br>yaumil@jayantara.co.id     | AKDIF ?<br>Akun yang dinon-aktifkan, otomatis terhapus dari list. | :              |
| 8    | Ghazi Ganteeng<br>aff.aditya@gmail.com            | TIDAK                                                             | i              |
| 8    | Support Dinas Propinsi<br>ghazimuwalfaq@gmail.com | Grup Status Aleiyaei<br>Helpdesk PPGJ Pusat                       | 1              |
| 8    | GHAZI MUWAFFAQ<br>muwaffaq@gmail.com              | Grup Status Aktivasi<br>Helpdesk PPGJ Pusat                       |                |
| 8    | yaumil akhir<br>yaumil@jayantara.co.id            | Grup Status Aktivasi<br>Operator K13 Pusat                        | •              |
| 0    | Tatang Widyanto                                   |                                                                   |                |

7. Akun tersebut sudah terhapus di data akun admin/operator Lembaga Anda.

## 1.3 Kelola Layanan Admin/Operator Lembaga

Prosedur ini dilakukan oleh Admin/Operator K13 yang telah ditambahkan.

## 1.3.1 Login/Aktivasi Layanan Admin/Operator Lembaga

Berikut langkah singkat Log in atau Aktivasi admin/operator Lembaga :

- 1. Login pada layanan https://app.simpkb.id/
- 2. Masukan Email dan password login Anda

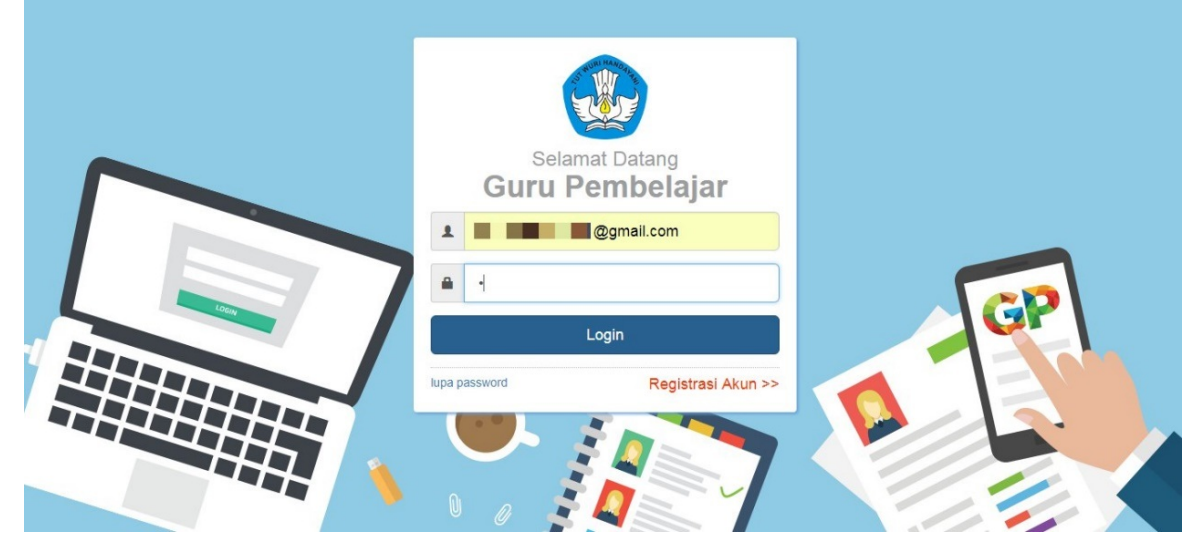

3. Selanjutnya akan muncul halaman untuk pengisian Token, kemudian masukkan data Token yang pernah dilakukan sebelumnya. Jika sudah sesuai maka Klik **Simpan**.

| Aktivasi Akun                                                                                                    | Hand | Select<br>Tools                                                                                                    | View                                                                                                    | Comment                                                                                                    | Create                                                                                      | PDF<br>Sign<br>Protect                                                                                                    | Links                                                                                                    | Insert                                                                                                  | ~                                                                                                    |
|----------------------------------------------------------------------------------------------------|------|----------------------------------------------------------------------------------------------------|----------------------------------------------------------------------------------------------------|----------------------------------------------------------------------------------------------------|---------------------------------------------------------------------------------------------|----------------------------------------------------------------------------------------------------|----------------------------------------------------------------------------------------------------|----------------------------------------------------------------------------------------------------|----------------------------------------------------------------------------------------------------|
| Silakan melakukan aktivasi dengan memasukkan <b>Token Aktivasi</b> yang Anda Terima.<br>• Operator LPMP<br>• LPMP Prop. Aceh<br>• Token | Hand | Select III Copulation<br>Tools<br>Start<br>23/2/2018<br>SURAT PENGE<br>PENGEMBANGA<br>Kepada yth,<br>di LPMP Prop. /<br>Dengan hormat,<br>Pengembangan h<br>Taraga Kependi<br>Pendidikan dan k | View<br>SII<br>MBANN<br>GURU 8<br>ERITI<br>N KEPI<br>Aceh<br>Keprofe<br>iikan (G<br>kebuday<br>kami mi<br>gan aki | Comment<br>M GPO badr<br>Xowan Dav see<br>Gan KEPR<br>I TENAGA KE<br>AHUAN A<br>ROFESIAN<br>sian Berkele<br>STK) di Indor<br>yaan Repub<br>emberitahuk<br>un sbb.: | Create<br>ul munir.<br>Ulanvan R<br>PENDIDI<br>KSESI<br>BERKEL<br>Injutan (P<br>resia. Lag. | PDF<br>Sign<br>Protect<br>CAN<br>EEPURUK NOD<br>BERKEI<br>KB) men.<br>AYANA<br>AYANA<br>KB) men.<br>Sign<br>Sign<br>Control (Control (Cont | Unks i<br>LANJUTA<br>LANJUTA<br>I<br>DIRJEN<br>i- DIRJEN<br>i- DIRJEN<br>iselenggi<br>n rangka r<br>ESMI TER | SIM GPO<br>N<br>N GTK - KEN<br>Tanggal<br>Perihal<br>Sifat<br>yanan Pem<br>arakan oleh i<br>neningkatka | Convert<br>PDF 2 Word<br>Thtps/lapp.air<br>IENDIKBUD RI<br>23 Februari 2018<br>3 Surat Akin Akinasi PKB<br>3 Surat Akin Akinasi PKB<br>3 SaNGAT RAHASIA<br>Ebelajaran secara online bagi Guru d<br>Direktoral Jendral GTK - Kementeriar<br>In Italifas GTK di Infonesia.<br>AGAI OPERATOR LPMP di dalam |
|                                                                                                    | 1/2  | Gunakan informa<br>Untuk informasi d<br>Jika ada kendala                                                                                                    | si diata<br>lan pan<br>dapat r                                                                                    | TOK<br>s untuk mela<br>duan seleng<br>menghubung                                                                                                    | EN 1234<br>akukan Al<br>gkapnya d<br>gi Admin I                                             | 45<br>ktivasi pa<br>lapat diak<br>Pusat PKI                                                                                                    | da alamat<br>ses di <u>http</u><br>B melalui e                                                               | berikut: <u>http</u><br>ps//app.simp<br>email di info(                                                  | s://goonline.dev<br>kb.id<br>@gurupembelajar.id                                                                                                    |

4. Berikut contoh dasbor layanan admin/operator yang sudah melakukan aktivasi layanan.

| 🖋 🚍 Beranda                                  |                                                                         |                                                           | 🦻 yaumil a                 |
|----------------------------------------------|-------------------------------------------------------------------------|-----------------------------------------------------------|----------------------------|
| Program Diklat K-13                          |                                                                         |                                                           |                            |
| <b>I</b> ∎∎                                  | \$                                                                      | <u>.</u>                                                  | <b>A</b>                   |
| Rayon Diklat K13                             | Mentor Diklat K13                                                       | Kelas Diklat K13                                          | Sekolah Sasaran K13        |
| Pengelolaan Data Rayon Sekolah<br>Diklat K13 | Pengelolaan SDM yang ditugaskan<br>sebagai mentor kelas pada Diklat K13 | Pembuatan & pengaturan kelas-kelas<br>pembelajaran online | Kelola Sekolah sasaran K13 |

## 1.3.2 Reset Password Login Admin/Operator Lembaga

Jika admin/operator Lembaga lupa password login akunnya, maka silakan gunakan fitur lupa password untuk melakukan reset password login Anda. Berikut langkah Reset Password admin/operator :

- 1. Masuk pada layanan https://app.simpkb.id/
- 2. Selanjutnya muncul dasbor log in, kemudian pilih Lupa Password

| Selamat Datang<br>Guru Pembelajar |
|-----------------------------------|
| badrulmunir1991@gmail.com         |
| 🔒 Kata sandi                      |
| Login                             |
| hupa password Registrasi Akun >>  |
|                                   |
|                                   |

3. Muncul kolom untuk melakukan Reset password, silahkan **masukkan email** dan **Captcha** yang sudah tertera pada layar anda. Kemudian klik **Kirim** untuk mengirimkan notifikasi reset password ke E-mail.

| eset password a<br>ikan email yang | anda.<br>I anda masuki | kan sesuai der | ngan akun and | а.        |  |
|------------------------------------|------------------------|----------------|---------------|-----------|--|
|                                    | Em                     | ail saya :     |               | gmail.com |  |
|                                    |                        | k              | 2wd           |           |  |
| М                                  | asukan kode            | gambar :k2w    | cb            |           |  |
| tal, atau K                        | irim 📕                 |                |               |           |  |

4. Kemudian masuk ke akun email, berikut ada email masuk, mohon untuk mengeklik link yang sudah terdapat di pesan tersebut.

| Google                        | <b>ب</b> و                                                                                                    | III 💿 🌺                                       |
|-------------------------------|----------------------------------------------------------------------------------------------------|-----------------------------------------------|
| Gmail -                       | ← E O Î More → More →                                                                                                    | 1 of 1 < 📏 🔯 🗧                                |
| COMPOSE                       | Permintaan Password Guru Pembelajar Online 🥃 🔤                                                                                                    | a <del>o</del>                                |
| Inbox<br>Starred<br>Sent Mail | Guru Pembelajar Online <support@gponline elearning.id="">           Note that the support is the support is t</support@gponline> | 3:40 PM (8 minutes ago) 🖄 🔺 💌                 |
| Drafts                        | え Indonesian▼ > English▼ Translate message                                                                                                    | Turn off for: Indonesian ×                    |
|                               | Kami telah menerima permintaan anda untuk melakukan reset password atas akun, dengan informasi sebagai berikut<br>Nama :<br>Emai :                                                                                                    | t:<br>ibelajarid/caspco/password?step=s2&id=  |
|                               | Click here to <u>Reply</u> or <u>Forward</u>                                                                                                    |                                               |
|                               | 0.18 GB (1%) of 15 GB used Terms - Privacy Manage                                                                                                    | Last account activity: 5 hours ago<br>Details |

# 2. KELOLA FASILITATOR DAN WIDYAISWARA OLEH LPMP

Prosedur ini dilakukan oleh admin K13 LPMP.

## 2.1 Tambah Data Fasilitator Mata Pelajaran

Operator LPMP yang bertugas sebagai Operator K13, dapat melakukan pengelolaan SDM yang ditugaskan sebagai Fasilitator mata pelajaran pada kelas Diklat K13 melalui layanan SIM PKB K13.

### 2.1.1 Tambah Fasilitator Mapel dari GTK

Berikut langkah singkat tambah data Fasilitator mapel baru dari GTK oleh operator K13 LPMP :

- 1. Login sebagai admin/operator LPMP yang telah diset sebagai Operator K13 LPMP pada layanan https://simpkb.id/
- 2. Masukan username dan password login Anda.

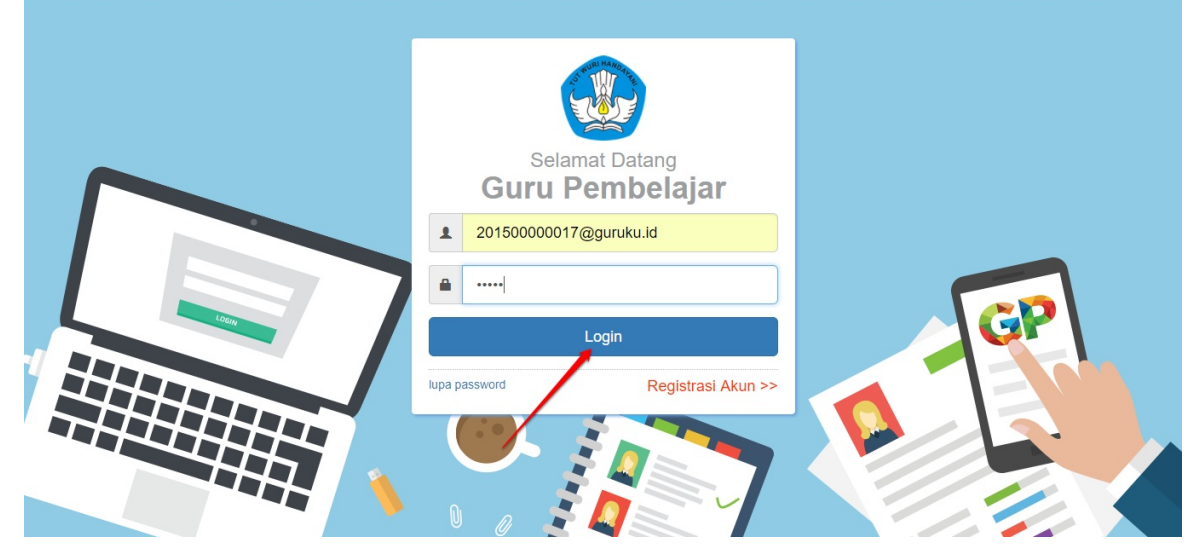

3. Pada halaman beranda operator LPMP, pilih menu Fasilitator Diklat k13.

| Beranda                                      |                                                                                           |                                                           | 👩 yaumil akhir             |
|----------------------------------------------|-------------------------------------------------------------------------------------------|-----------------------------------------------------------|----------------------------|
| Program Diklat K-13                          |                                                                                           |                                                           |                            |
| <b>É</b>                                     | \$                                                                                        | 음                                                         | <b>↑</b>                   |
| Rayon Diklat K13                             | Fasilitator Diklat K13                                                                    | Kelas Diklat K13                                          | Sekolah Sasaran K13        |
| Pengelolaan Data Rayon Sekolah<br>Diklat K13 | Pengelolaan SDM yang ditugaskan<br>sebagai Instruktur atau Widyaiswara<br>pada Diklat K13 | Pembuatan & pengaturan kelas-kelas<br>pembelajaran online | Kelola Sekolah sasaran K13 |

4. Pada kotak dialog yang muncul, pilih Fasilitator sebagai data yang ingin dikelola.

| Pilih Jenis Data dikelola |             |
|---------------------------|-------------|
| Data yang dikelola        |             |
| Mentor                    | •           |
|                           | TUTUP PILIH |
|                           |             |

5. Akan ditampilkan daftar Fasilitator/IN yang sudah pernah ditambahkan sebelumnya. Untuk menambahkan Fasilitator/IN baru, klik tombol **Tambah (+).** 

| Kelola Mentor Diklat K13                                                                                                    |       |    | 😰 Yaumil Akhir |
|----------------------------------------------------------------------------------------------------|-------|----|----------------|
| Kelola Mentor                                                                                                    |       |    | ₹ Q ≅ C        |
| AMINAH<br>No. Peaerta UKS: 201500025004<br>MaPel Diluka K13: PPKn<br>Kar: Kab. Bogor<br>Propina: Jawa Barat<br>Area Tugas: Kab. Bogor - Prov.Jawa Barat | Aktif | IN | Į.             |
|                                                                                                    |       |    |                |
|                                                                                                    |       |    |                |

6. Selanjutnya, pada halaman tambah data Fasilitator, pilih **Data Fasilitator GTK** (perhatikan gambar).

| engkapi formulir data M | entor dibawah ini                        |                           |  |
|-------------------------|------------------------------------------|---------------------------|--|
| Data Mentor             | Jenis Mentor                             | Bidang Tugas              |  |
| GTK     Mentor Baru     | Pilih Jenis Mentor                       | Pilih Bidang Tugas        |  |
| Jenjang Materi          | Mata Pelajaran Diklat K13                | Kriteria Penetapan Mentor |  |
| Pilih Jenjang           | <ul> <li>Pilih Mata Pelajaran</li> </ul> | •                         |  |

 Selanjutnya, lengkapi formulir isian tersebut, pastikan Anda memilih Fasilitator Mapel pada pada kolom pilihan Bidang Tugas. Klik tombol PILIH PTK untuk menentukan GTK yang akan diangkat menjadi Fasilitator mapel tersebut (perhatikan gambar).

| 1. pilih G             | TK                     | 2. tentukan jen          | is mentornya     | 3. pilij m                | entor mapel |
|------------------------|------------------------|--------------------------|------------------|---------------------------|-------------|
| nglapi formulir c      | lata Mentor dibawah ir | ni 🔪                     |                  |                           |             |
| ta Mentor              | Je                     | enis Mentor              |                  | Bidang Tugas              |             |
| GTK O Mentor Baru      | In                     | struktur Nasional        | •                | Mentor Mapel              |             |
| njang Materi           | M                      | ata Pelajaran Diklat K13 |                  | 1                         |             |
| kolah Menengah Pertama | • В.                   | . Indonesia              | •                |                           |             |
|                        | <u>4. ten</u>          | tukan jenjang ma         | ateri            | <u>pilih mapel diklat</u> |             |
| ea Tugas               |                        |                          |                  |                           |             |
| wa Barat               | 6. klik tuntuk pilih   | GTK                      | - Pilib Kota/Kab |                           |             |
|                        | 5                      |                          |                  |                           |             |

8. Pada kotak dialog yang muncul, cari GTK yang diinginkan. Klik pada nama GTK tersebut untuk memilih.

| Provinsi |                                                                                      | Kota / Kabupaten                   |             |            |
|----------|--------------------------------------------------------------------------------------|------------------------------------|-------------|------------|
| Jawa     | Barat 🔹                                                                              | Kab. Bogor                         | · Q         | ÷ G        |
|          | ALBERTUS IDANG<br>No. Peserta UKG: 20150<br>Instansi: SMP BUNDA H<br>Kualifikasi: S1 | INDRIANTO<br>0016294<br>JATI KUDUS |             |            |
|          | RAHMAT,S.PD<br>No. Peserta UKG: 20150<br>Instansi: SD NEGERI TA<br>Kualifikasi: -    | 0016414<br>JUR 01                  | 2. klik unt | uk memilih |

9. Selanjutnya, tentukan area tugas Fasilitator tersebut, jika telah sesuai klik SIMPAN.

|                                  | prugrid Tuuds                                                    |                                                                                               |
|----------------------------------|------------------------------------------------------------------|-----------------------------------------------------------------------------------------------|
| Instruktur Nasional              | Mentor Mapel                                                     |                                                                                               |
| Mata Pelajaran Diklat K13        |                                                                  |                                                                                               |
| <ul> <li>B. Indonesia</li> </ul> | •                                                                |                                                                                               |
|                                  |                                                                  |                                                                                               |
|                                  |                                                                  |                                                                                               |
|                                  |                                                                  |                                                                                               |
|                                  |                                                                  |                                                                                               |
| Kota / Kab                       | upaten                                                           |                                                                                               |
|                                  | Instruktur Nasional<br>Mata Pelajaran Diklat K13<br>B. Indonesia | Instruktur Nasional   Mentor Mapel  Mata Pelajaran Diklat K13  B. Indonesia  Kota / Kelu mata |

10. Data Fasilitator baru berhasil ditambahkan, ulangi langkah diatas untuk menambahkan data Fasilitator baru.

| DEMO | E Kelola Mentor Diklat K13                                                                                                    |       |    | 👧 Yaumil Ak | hir |
|------|----------------------------------------------------------------------------------------------------|-------|----|-------------|-----|
| Ke   | lola Mentor                                                                                                    |       |    | ₹ 0 ± G     |     |
|      | ALBERTUS IDANG INDRIANTO<br>No. Peserta UKC. 201500016294<br>Marefolikka K13 B. Indonesia<br>Kota: Kab. Bogor<br>Propinsi. Jawa Barat<br>Area Tugas: Kab. Bogor - Prov. Jawa Barat | Aktif |    | :           |     |
| 4    | AMNAH<br>No. Peserta UKO: 201500025004<br>MaPel Diklat K13: PPKn<br>Kota: Kab. Bogor<br>Propinsi: Jawa Barat<br>Area Tugas: Kab. Bogor - Prov.Jawa Barat                           | Aktif | IN | 1           |     |
|      |                                                                                                    |       |    |             | _   |
|      |                                                                                                    |       |    | 2           |     |

### 2.1.2 Tambah Fasilitator Mapel dari non-GTK

Berikut langkah singkat tambah data Fasilitator mapel baru dari non-GTK oleh operator K13 LPMP :

1. Login sebagai admin/operator LPMP yang telah diset sebagai Operator K13 LPMP pada layanan https://simpkb.id/, Masukan username dan password login Anda.

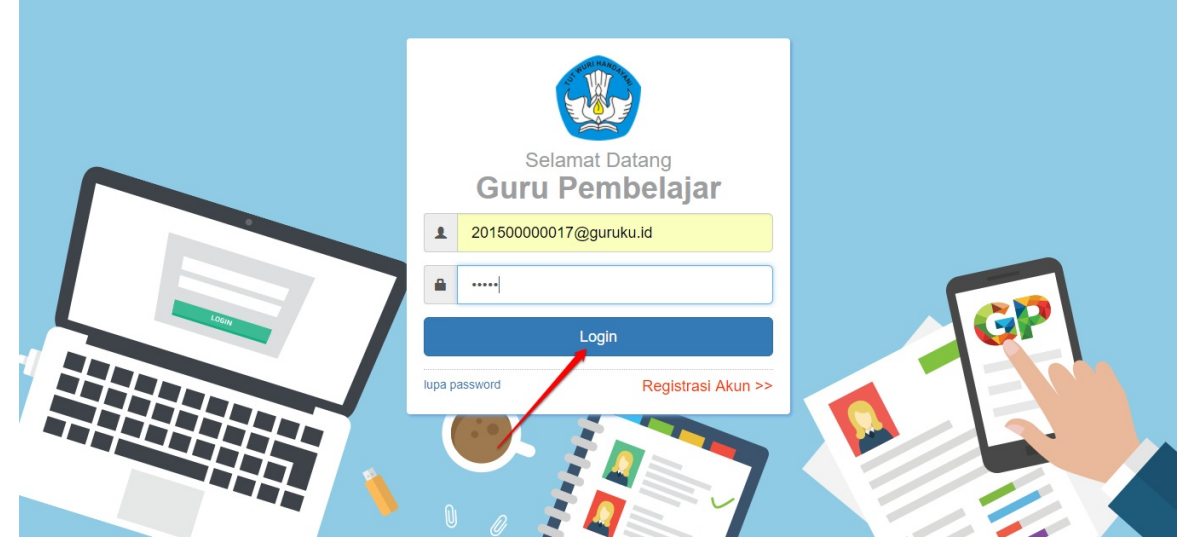

2. Pada halaman beranda operator LPMP, pilih menu Fasilitator Diklat k13.

| Beranda                                      |                                                                                           |                                                           | 🦻 yaumil akhir             |
|----------------------------------------------|-------------------------------------------------------------------------------------------|-----------------------------------------------------------|----------------------------|
| Program Diklat K-13                          |                                                                                           |                                                           |                            |
| <b>f</b>                                     |                                                                                           |                                                           |                            |
| Rayon Diklat K13                             | Fasilitator Diklat K13                                                                    | Kelas Diklat K13                                          | Sekolah Sasaran K13        |
| Pengelolaan Data Rayon Sekolah<br>Diklat K13 | Pengelolaan SDM yang ditugaskan<br>sebagai Instruktur atau Widyaiswara<br>pada Diklat K13 | Pembuatan & pengaturan kelas-kelas<br>pembelajaran online | Kelola Sekolah sasaran K13 |

3. Pada kotak dialog yang muncul, pilih Fasilitator sebagai data yang ingin dikelola.

| Pilih Jenis Data dikelola |             |
|---------------------------|-------------|
| Data yang dikelola        |             |
| Mentor                    | •           |
|                           | TUTUP PILIH |
|                           |             |

4. Akan ditampilkan daftar Fasilitator/IN yang sudah pernah ditambahkan sebelumnya. Untuk menambahkan Fasilitator/IN baru, klik tombol **Tambah (+).** 

| Celola Mentor                                                                                                    |       |   | ₹ |
|----------------------------------------------------------------------------------------------------|-------|---|---|
| AMNAH<br>No. Peserta UKG: 201500025004<br>MaPel Diklat K13: PPKn<br>Kota: Kab. Bogor<br>Propinsi: Jawa Barat<br>Area Tugas: Kab. Bogor - Prov.Jawa Barat | Aktif | • |   |
|                                                                                                    |       |   |   |
|                                                                                                    |       |   |   |

5. Selanjutnya, pada halaman tambah data Fasilitator, pilih Fasilitator Baru (perhatikan gambar).

| ongkani formulir data Ma | ntor dibawah ini          |                           |  |
|--------------------------|---------------------------|---------------------------|--|
| епукарі топпині чата ме  |                           |                           |  |
| Data Mentor              | Jenis Mentor              | Bidang Tugas              |  |
| O GIK Mentor Baru        | Pilih Jenis Mentor        | ✓ Pilih Bidang Tugas      |  |
| Jeniang Materi           | Mata Pelaiaran Diklat K13 | Kriteria Penetapan Mentor |  |
| - Pilib Jeniana -        | - Pilib Mata Pelajaran -  |                           |  |

6. Selanjutnya, lengkapi formulir isian tersebut, pastikan Anda memilih **Fasilitator Mapel** pada pada kolom pilihan **Bidang Tugas.** 

| Tambah Data Marpillih mentor baru                                           | 2. pilih jenis mentor                                           | 3. pillh mentor mapel          |
|-----------------------------------------------------------------------------|-----------------------------------------------------------------|--------------------------------|
| Lengkapi formulir data Mentor dibawah<br>Data Mentor<br>O GTK ( Mentor Baru | ini<br>Jenis Mentor<br>Instruktur Nasional                      | Bidang Tugas<br>Mentor Mapel ▼ |
| Jenjang Materi<br>Sekolah Menengah Pertama                                  | Mata Pelajaran Diklat K13<br>B. Inggris<br>51. pilihi mapelidik |                                |

7. Isikan juga formulir Biodata Dasar Fasilitator baru tersebut.

| Nama Lengkap *<br>Muhammad Ali |                 |   |                                | NUPTK<br>333455533335555 |   |           |
|--------------------------------|-----------------|---|--------------------------------|--------------------------|---|-----------|
| Lulusan<br>S2                  |                 | • | Golongan<br>IIIa - Penata Muda |                          |   |           |
| Tempat Lahir *                 | Tanggal Lahir * |   |                                | Kelamin *                |   |           |
| Kediri                         | 21 Maret, 1986  |   |                                | Laki - laki              | 0 | Perempuan |

8. Selanjutnya, tentukan area tugas Fasilitator tersebut, jika telah sesuai klik SIMPAN.

| Area Tugas                             |                                  |              |
|----------------------------------------|----------------------------------|--------------|
| Instansi *<br>LPMP Provinsi Jawa Barat |                                  |              |
| Provinsi<br>Jawa Barat                 | Kota / Kabupaten<br>v Kab. Bogor | ,            |
| 1                                      | <u>2</u>                         | BATAL SIMPAN |

9. Data Fasilitator baru berhasil ditambahkan, ulangi langkah diatas untuk menambahkan data Fasilitator baru.

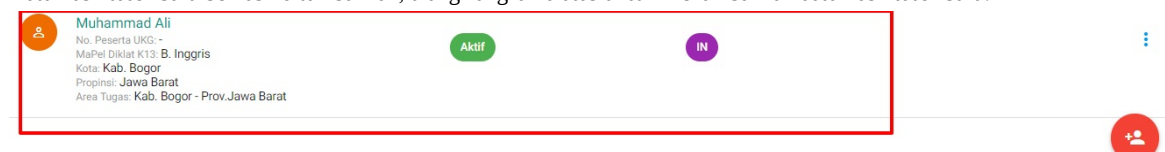

### 2.1.3 Tambah Widyaiswara Mapel dari GTK oleh LPMP

Berikut langkah singkat tambah data widyaiswara baru bersumber dari data GTK oleh operator K13 LPMP :

1. Login sebagai admin/operator LPMP yang telah diset sebagai Operator K13 P4TK pada layanan https://simpkb.id/, Masukan username dan password login Anda.

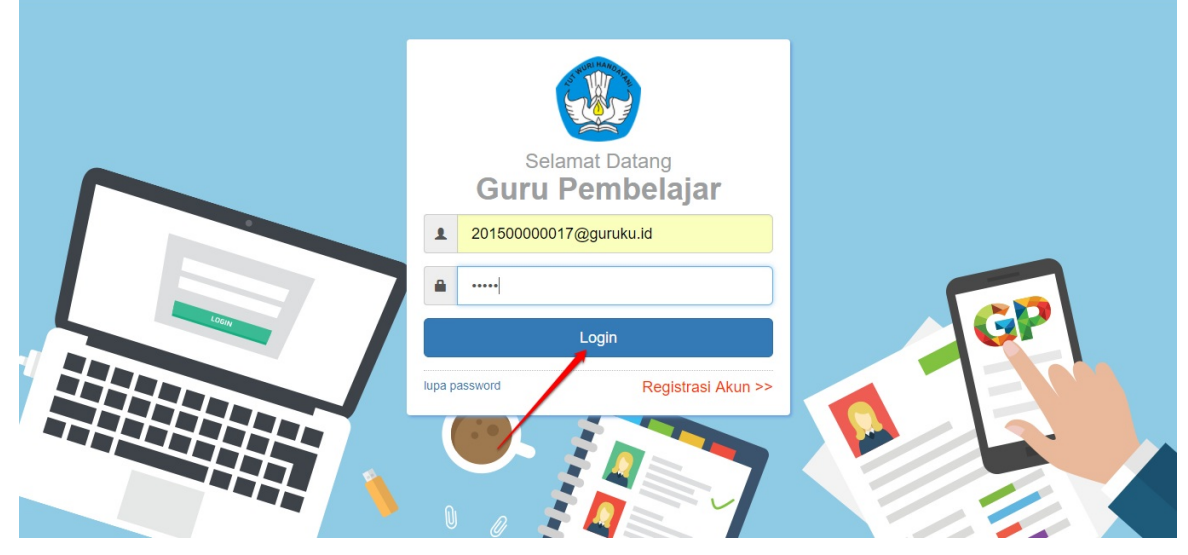

2. Pada halaman beranda operator LPMP, pilih menu Fasilitator Diklat k13.

| Beranda                                      |                                                                                           |                                                           | 🧑 yaumil akhir             |
|----------------------------------------------|-------------------------------------------------------------------------------------------|-----------------------------------------------------------|----------------------------|
| Program Diklat K-13                          |                                                                                           |                                                           |                            |
| <b>É</b>                                     | \$                                                                                        | 음                                                         | <b>f</b>                   |
| Rayon Diklat K13                             | Fasilitator Diklat K13                                                                    | Kelas Diklat K13                                          | Sekolah Sasaran K13        |
| Pengelolaan Data Rayon Sekolah<br>Diklat K13 | Pengelolaan SDM yang ditugaskan<br>sebagai instruktur atau Widyaiswara<br>pada Diklat K13 | Pembuatan & pengaturan kelas-kelas<br>pembelajaran online | Kelola Sekolah sasaran K13 |

3. Pada kotak dialog yang muncul, pilih Widyaiswara sebagai data yang ingin dikelola.

| enis Data dikelola |             |
|--------------------|-------------|
| ang dikelola       |             |
| yaiswara           | •           |
|                    | TUTUP PILIH |
|                    | 1010        |

4. Akan ditampilkan daftar widyaiswara yang sudah pernah ditambahkan sebelumnya. Untuk menambahkan widyaiswara baru, klik tombol **Tambah (+).** 

| Kelola Mentor Diklat K13 | 🌘 Yaumil Akhir |
|--------------------------|----------------|
| Kelola Widyaiswara       | ∓ o ≐ G        |
| RAHMAT                   | I.             |
|                          |                |
|                          |                |
|                          |                |
|                          |                |
|                          |                |

5. Selanjutnya, pada halaman tambah data widyaiswara, pilih **Data GTK**, tentukan bidang tugas sebagai **Widyaiswara Mapel**, klik tombol **PILIH PTK** untuk memilih GTK yang akan dijadikan sebagai widyaiswara (perhatikan gambar).

| 🚧 Tambah Data Widyaiswara      |                                   |       |        |
|--------------------------------|-----------------------------------|-------|--------|
| Lengkapi formulir data Widyais | wara dibawah ini                  |       |        |
| Data Widyaiswara               | Bidang Tugas<br>Widyaiswara Mapel |       | •      |
|                                |                                   |       |        |
| 3                              | <u>2</u> j                        | BATAL | SIMPAN |
| 0                              |                                   |       |        |

6. Pada kotak dialog yang muncul, cari GTK yang diinginkan. Klik pada nama GTK tersebut untuk memilih sebagai widyaiswara.

| 1 GTK                                       |                                                        | 1. gunakar                        | n fitur filte<br>cari data | er<br>GTK |      |        |
|---------------------------------------------|--------------------------------------------------------|-----------------------------------|----------------------------|-----------|------|--------|
| Provinsi<br>Jawa Barat                      |                                                        | Kota / Kabupaten<br>Kab. Bogor    | ,                          | Q         | Ŧ    | C      |
| ALBER<br>No. Pese<br>Instansi:<br>Kualifika | FUS IDANG I<br>ta UKG: 201500<br>SMP BUNDA H<br>ii: S1 | NDRIANTO<br>0016294<br>IATI KUDUS |                            |           |      |        |
| No. Pese<br>Instansi:<br>Kualifika          | AT,S.PD<br>ta UKG: 20150(<br>SD NEGERI TA<br>i: -      | 0016414<br>JUR 01                 | <u>2. k</u>                | lik unt   | uk m | emilih |
| SUTIA                                       | VATI                                                   | 0016054                           |                            |           |      |        |
|                                             |                                                        |                                   |                            |           |      | BATAL  |

7. Cek kembali data tersebut, jika telah sesuai klik **SIMPAN.** 

| engkapi formulir data widyalsv | vara dibawah ini  |  |
|--------------------------------|-------------------|--|
| Data Widyaiswara               | Bidang Tugas      |  |
| GTK O Widyaiswara Baru         | Widyaiswara Mapel |  |
| NUPTK: 0061751654110013        |                   |  |
| Kualifikasi: -                 |                   |  |

8. Data widyaiswara baru berhasil ditambahkan, ulangi langkah diatas untuk menambahkan data widyaiswara lainnya yang bersumber dari data GTK.

### 2.1.4 Tambah Widyaiswara Mapel dari non GTK oleh LPMP

Berikut langkah singkat tambah data widyaiswara baru yang bersumber dari data non-GTK (Fasilitator baru) oleh operator K13 LPMP :

- 1. Login sebagai admin/operator LPMP yang telah diset sebagai Operator K13 P4TK pada layanan https://simpkb.id/
- 2. Masukan username dan password login Anda.

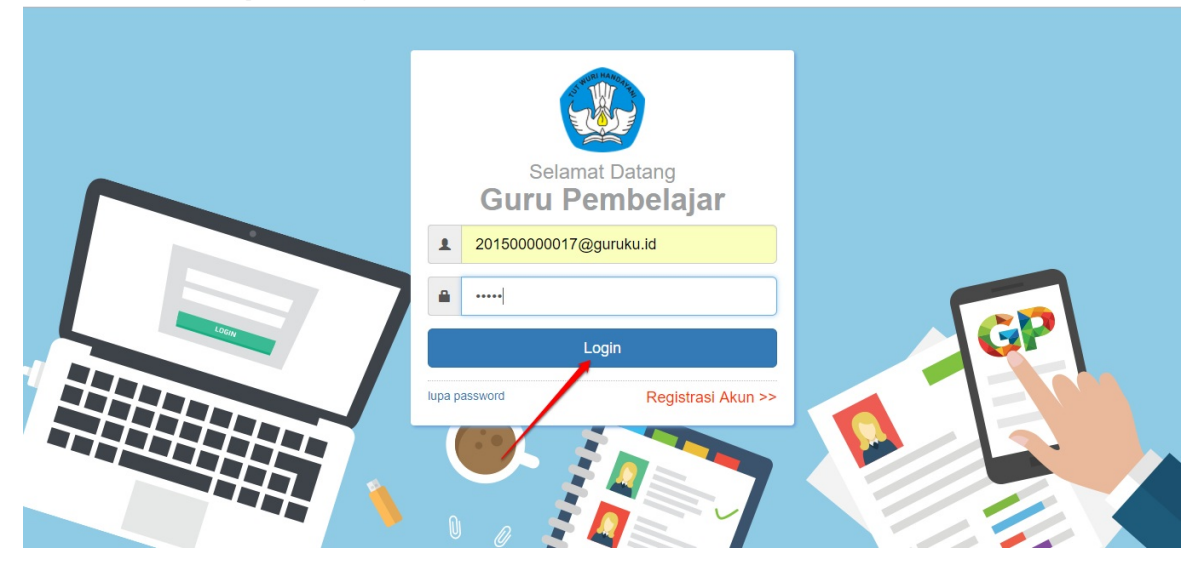

3. Pada halaman beranda operator P4TK, pilih menu Fasilitator Diklat k13.

| Beranda                                      |                                                                                           |                                                           | 🧑 yaumil akhir             |
|----------------------------------------------|-------------------------------------------------------------------------------------------|-----------------------------------------------------------|----------------------------|
| Program Diklat K-13                          |                                                                                           |                                                           |                            |
| <b>i</b> ∎∎                                  | \$                                                                                        | <u>.</u>                                                  | <b>↑</b>                   |
| Rayon Diklat K13                             | Fasilitator Diklat K13                                                                    | Kelas Diklat K13                                          | Sekolah Sasaran K13        |
| Pengelolaan Data Rayon Sekolah<br>Diklat K13 | Pengelolaan SDM yang ditugaskan<br>sebagai Instruktur atau Widyaiswara<br>pada Diklat K13 | Pembuatan & pengaturan kelas-kelas<br>pembelajaran online | Kelola Sekolah sasaran K13 |

4. Pada kotak dialog yang muncul, pilih Widyaiswara sebagai data yang ingin dikelola.

| •           |
|-------------|
| TUTUP PILIH |
|             |

5. Akan ditampilkan daftar widyaiswara yang sudah pernah ditambahkan sebelumnya. Untuk menambahkan widyaiswara baru dari data non-GTK, klik tombol **Tambah (+)**.

| Kelola Mentor Diklat K13          | 🌔 Yau              | mil Akhir |
|-----------------------------------|--------------------|-----------|
| Kelola <mark>Widyaiswara</mark> 🔻 | ± Q <del>,</del> = | c         |
| RAHMAT                            |                    | :         |
|                                   |                    |           |
|                                   |                    |           |
|                                   |                    |           |
|                                   |                    |           |
|                                   |                    | *         |

6. Selanjutnya, pada halaman tambah data widyaiswara pilih **Widyaiswara Baru** lalu lengkapi formulir isian **Biodata** tersebut, jika telah sesuai klik **SIMPAN**.

| engkapi formulir data Widyaiswar            | a dibawah ini                     |                                                  |                                 |                  |
|---------------------------------------------|-----------------------------------|--------------------------------------------------|---------------------------------|------------------|
| nta Widyaiswara<br>) GTK 💿 Widyaiswara Baru | Bidang Tugas<br>Widyaiswara Mapel | <u> </u>                                         |                                 |                  |
|                                             | L                                 |                                                  |                                 |                  |
|                                             |                                   | 3                                                |                                 |                  |
| odata Dasar                                 |                                   |                                                  |                                 |                  |
| ama Lengkap *                               |                                   |                                                  | NUPTK                           |                  |
| nomas Adi                                   |                                   |                                                  | 5354587698968                   |                  |
| lucan                                       |                                   | Golonnan                                         |                                 |                  |
| 2                                           |                                   | <ul> <li>IIIb - Penata Muda Tingkat I</li> </ul> |                                 |                  |
|                                             |                                   |                                                  |                                 |                  |
| mpat Lahir *                                | Tanggal Lahir *                   |                                                  | Kelamin *                       | 12 CONTRACTOR 10 |
| alang                                       | 26 April, 1975                    |                                                  | <ul> <li>Laki - laki</li> </ul> | O Perempuan      |
|                                             |                                   |                                                  |                                 |                  |

7. Penambahan data widyaiswara baru berhasil dilakukan, ulangi langkah diatas untuk menambahkan widyaiswara lainnya.

| DEMO | Kelola Mentor Diklat K13     |            | 0 | Yau | ımil Akhir |
|------|------------------------------|------------|---|-----|------------|
| Kelo | a <mark>Widyaiswara</mark> 🔻 | <u>±</u> ૦ | Ŧ |     | c          |
| 2    | RAHMAT                       | Aktif      |   |     | :          |
| 2    | HASAN                        | Aktif      |   |     | :          |
| 4    | Keyko Rahmadani              | Aktif      |   |     | :          |
|      |                              |            |   |     |            |
|      |                              |            |   |     |            |

## 2.2 Ajuan Fasilitator Kepala Sekolah

Operator LPMP yang bertugas sebagai Operator K13, juga dapat melakukan pengajuan SDM yang ditugaskan sebagai Fasilitator kepala sekolah pada kelas Diklat K13 KS melalui layanan SIM PKB K13.

### 2.2.1 Ajuan Fasilitator KS dari GTK

Berikut langkah singkat pengajuan data Fasilitator mapel baru dari GTK oleh operator K13 LPMP :

1. Login sebagai admin/operator LPMP yang telah diset sebagai Operator K13 LPMP pada layanan https://simpkb.id/, Masukan username dan password login Anda.

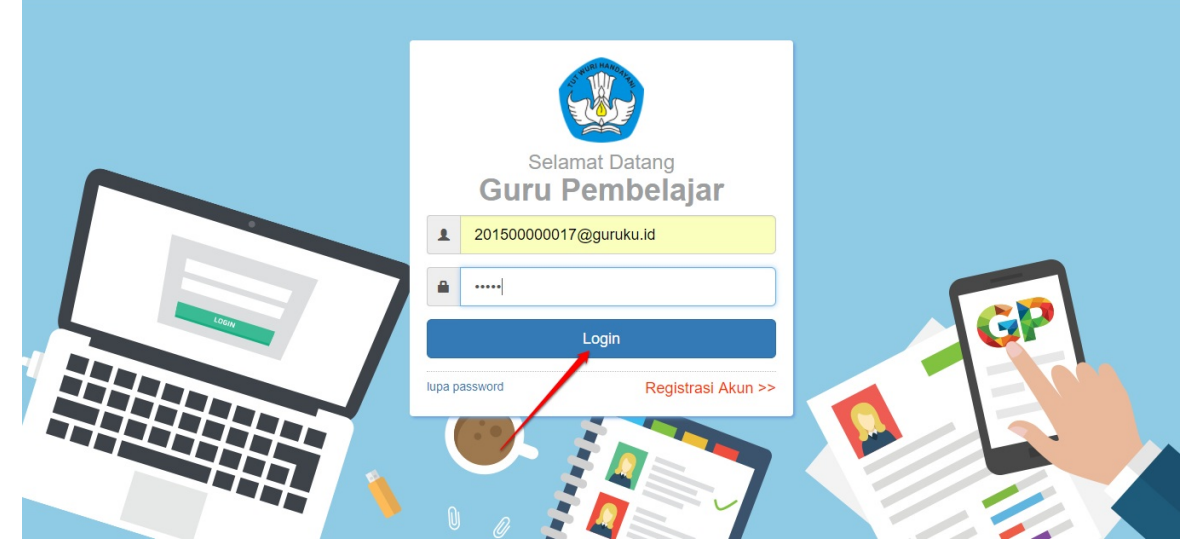

2. Pada halaman beranda operator LPMP, pilih menu Fasilitator Diklat k13.

| 🖋 🚍 Beranda                                  |                                                                                           |                                                           | 🍺 yaumil akhir             |
|----------------------------------------------|-------------------------------------------------------------------------------------------|-----------------------------------------------------------|----------------------------|
| Program Diklat K-13                          |                                                                                           |                                                           |                            |
| <b>f</b>                                     | \$                                                                                        | <u>e</u>                                                  | <b>A</b>                   |
| Rayon Diklat K13                             | Fasilitator Diklat K13                                                                    | Kelas Diklat K13                                          | Sekolah Sasaran K13        |
| Pengelolaan Data Rayon Sekolah<br>Diklat K13 | Pengelolaan SDM yang ditugaskan<br>sebagai Instruktur atau Widyaiswara<br>pada Diklat K13 | Pembuatan & pengaturan kelas-kelas<br>pembelajaran online | Kelola Sekolah sasaran K13 |

3. Pada kotak dialog yang muncul, pilih Fasilitator sebagai data yang ingin dikelola.

| Pilih Jenis Data dikelola |             |
|---------------------------|-------------|
| Data yang dikelola        |             |
| Mentor                    | · · ·       |
|                           | TUTUP PILIH |
|                           |             |

4. Akan ditampilkan daftar Fasilitator/IN yang sudah pernah ditambahkan sebelumnya. Untuk menambahkan Fasilitator/IN baru, klik tombol **Tambah (+).** 

| Kelola Mentor Diklat K13                                                                                                    |   | 🧑 Yaumil Akhir |
|----------------------------------------------------------------------------------------------------|---|----------------|
| Kelola Mentor                                                                                                    |   | ± Q ∓ C        |
| AMNAH<br>No. Preserta UKG: 201500025004<br>MarPel Dikak K13: PPKn<br>Kota: Kab. Bogor<br>Propina: Jawa Barat<br>Area Tugas: Kab. Bogor - Prov.Jawa Barat | N | Ι.             |
|                                                                                                    |   |                |
|                                                                                                    |   |                |

- 5. Selanjutnya, pada halaman tambah data Fasilitator, pilih **Data Fasilitator GTK** (perhatikan gambar).
- Selanjutnya, lengkapi formulir isian tersebut, pastikan Anda memilih Fasilitator Kepala Sekolah pada pada kolom pilihan Bidang Tugas. Klik tombol PILIH PTK untuk menentukan GTK yang akan diangkat menjadi Fasilitator mapel tersebut (perhatikan gambar).

| 1. <u>pilih dari</u> C | STK 2. tentuka                      | n jenis mentor 3. pilin mentor kepa     | ila sekol |
|------------------------|-------------------------------------|-----------------------------------------|-----------|
| GTK O Mentor Baru      | Jenis Mentor<br>Instruktur Provinsi | Bidang Tugag<br>▼ Mentor Kepala Sekolah |           |
|                        | Mate Debatery Diblet (/20           | Veikaria Denotenan Mantes               |           |

7. Pada kotak dialog yang muncul, cari GTK yang diinginkan. Klik pada nama GTK tersebut untuk memilih.

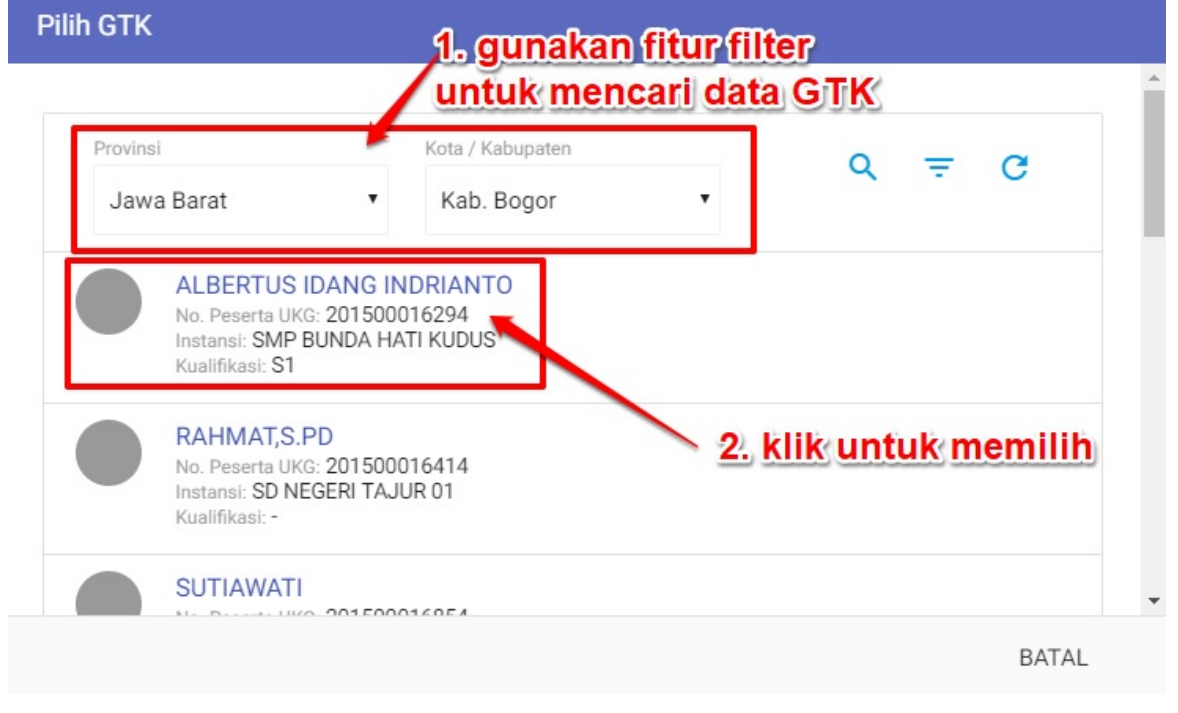

8. Selanjutnya, tentukan area tugas Fasilitator KS tersebut, jika telah sesuai klik SIMPAN.

| Area Tugas<br>Instansi *<br>LPMP Provinsi Jawa Barat |                                  |                |
|------------------------------------------------------|----------------------------------|----------------|
| Provinsi<br>Jawa Barat                               | Kota / Kabupaten<br>v Kab. Bogor |                |
| 1                                                    |                                  | 2 BATAL SIMPAN |

9. Data ajuan Fasilitator KS baru berhasil ditambahkan, ulangi langkah diatas untuk menambahkan ajuan data Fasilitator KS lainnya.

| A HERDI SUPARDI<br>No. Peserti UKC. 201500018354<br>MaPel Ditalat K13: KS<br>Kota: Kab: Bogor<br>Propinsi: Jawa Barat<br>Area Tugas: Kab: Bogor - Prov. Jawa Barat | Aktif | P | Diajukan | ł |
|----------------------------------------------------------------------------------------------------|-------|---|----------|---|
|----------------------------------------------------------------------------------------------------|-------|---|----------|---|

10. Silakan tunggu persetujuan ajuan Fasilitator KS tersebut oleh P4TK setempat.

### 2.2.2 Ajuan Fasilitator KS dari non-GTK

Berikut langkah singkat pengajuan data Fasilitator mapel baru dari non-GTK oleh operator K13 LPMP :

1. Login sebagai admin/operator LPMP yang telah diset sebagai Operator K13 LPMP pada layanan https://simpkb.id/, Masukan username dan password login Anda.

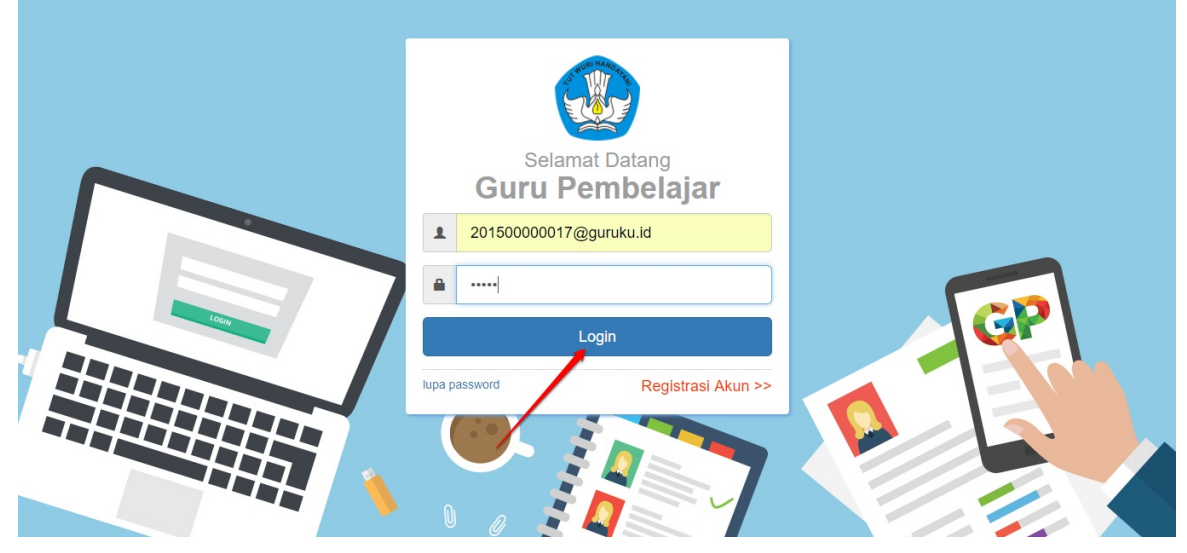

2. Pada halaman beranda operator LPMP, pilih menu Fasilitator Diklat k13.

| Beranda                                      |                                                                                           |                                                           | 🧑 yaumil akhir             |
|----------------------------------------------|-------------------------------------------------------------------------------------------|-----------------------------------------------------------|----------------------------|
| Program Diklat K-13                          |                                                                                           |                                                           |                            |
| <b>É</b>                                     | \$                                                                                        | 음                                                         | <b>f</b>                   |
| Rayon Diklat K13                             | Fasilitator Diklat K13                                                                    | Kelas Diklat K13                                          | Sekolah Sasaran K13        |
| Pengelolaan Data Rayon Sekolah<br>Diklat K13 | Pengelolaan SDM yang ditugaskan<br>sebagai instruktur atau Widyaiswara<br>pada Diklat K13 | Pembuatan & pengaturan kelas-kelas<br>pembelajaran online | Kelola Sekolah sasaran K13 |

3. Pada kotak dialog yang muncul, pilih **Fasilitator** sebagai data yang ingin dikelola.

| Pilih Jenis Data dikelola |             |
|---------------------------|-------------|
| Data yang dikelola        |             |
| Mentor                    | •           |
|                           | TUTUP PILIH |
|                           |             |

4. Akan ditampilkan daftar Fasilitator/IN yang sudah pernah ditambahkan sebelumnya. Untuk menambahkan Fasilitator/IN baru, klik tombol **Tambah (+).** 

| Kelola Mentor Diklat K13                                                                                                    |   | 🁰 Yaumil Akhi |
|----------------------------------------------------------------------------------------------------|---|---------------|
| Kelola Mentor                                                                                                    |   | ₹ 0 ± G       |
| AMNAH<br>No. Peserta UKG: 201500025004<br>MaPet Diklat K13: PPKn<br>Kota: Kab. Bogor<br>Propina: Jawa Barat<br>Area Tugas: Kab. Bogor - Prov.Jawa Barat | • | I             |
|                                                                                                    |   |               |
|                                                                                                    |   |               |

5. Selanjutnya, pada halaman tambah data Fasilitator, pilih Fasilitator Baru (perhatikan gambar).

| Bidang Tugas                             |                                    |
|------------------------------------------|------------------------------------|
| <ul> <li>Pilih Bidang Tugas -</li> </ul> | •                                  |
| Kriteria Penetapan Mentor                |                                    |
| - · · · · · · · · · · · · · · · · · · ·  | •                                  |
| K13<br>aran -                            | K13 Kriteria Penetapan Mentor aran |

6. Selanjutnya, lengkapi formulir isian tersebut, pastikan Anda memilih **Fasilitator Kepala Sekolah** pada pada kolom pilihan **Bidang Tugas.**(perhatikan gambar).

| Tambah Data Mentor<br>1. pilih r<br>Lengkapi formuli data Mentor | nentor baru 2. pilih jenis mentor<br>dibawah ini | 3. set sebagal Mentor KS                            |
|------------------------------------------------------------------|--------------------------------------------------|-----------------------------------------------------|
| O GTK Mentor Baru                                                | Jenis Mento<br>Instruktur Provinsi               | Bidang Tugas<br>▼ Mentor Kepala Sekolah ▼           |
| Jenjang Materi<br>Sekolah Menengah Pertama                       | Mata Pelajaran Diklat K13                        | Kriteria Penetapan Mentor<br>KS Mantan Mentor Mapel |
| 4. tentukan jen                                                  | jang materi 5. Pilih Mapel KS                    | 6. Pilih kriteria mentor                            |

7. Isikan juga formulir Biodata Dasar Fasilitator baru tersebut.

| Nama Lengkap *<br>Muhammad Ali |                 |                                  | NUPTK<br>333455533335555 |             |
|--------------------------------|-----------------|----------------------------------|--------------------------|-------------|
| Lulusan<br>S2                  |                 | Golongan<br>▼ IIIa - Penata Muda |                          |             |
| Tempat Lahir *                 | Tanggal Lahir * |                                  | Kelamin *                |             |
| Kediri                         | 21 Maret, 1986  |                                  | Laki - laki              | O Perempuan |

8. Selanjutnya, tentukan area tugas Fasilitator KS tersebut, jika telah sesuai klik **S IMPAN**.

| Area Tugas<br>Instansi *<br>LPMP Provinsi Jawa Barat |                                  |                |
|------------------------------------------------------|----------------------------------|----------------|
| Provinsi<br>Jawa Barat                               | Kota / Kabupaten<br>v Kab. Bogor |                |
| 1                                                    |                                  | 2 BATAL SIMPAN |

9. Data ajuan Fasilitator KS baru berhasil ditambahkan, ulangi langkah diatas untuk menambahkan ajuan data Fasilitator KS lainnya.

| <b>e</b> [ | HERDI SUPARDI<br>No. Pasarta IKG. 201500018354<br>MaPer Diklark K15 KS<br>Nora, Rab. Bogor<br>Propinsi, Jawa Barat<br>Area Tugas: Kab. Bogor - Prov. Jawa Barat | Aktif | P | Diajukan | : |
|------------|----------------------------------------------------------------------------------------------------|-------|---|----------|---|
|------------|----------------------------------------------------------------------------------------------------|-------|---|----------|---|

10. Silakan tunggu persetujuan ajuan Fasilitator KS tersebut oleh P4TK setempat.

## 2.3 Ajuan Widyaiswara Mapel dan KS oleh LPMP

Operator LPMP yang bertugas sebagai Operator K13, juga dapat melakukan pengajuan SDM yang ditugaskan sebagai widyaiswara mapel dan KS pada kelas Diklat K13 KS melalui layanan SIM PKB K13.

### 2.3.1 Ajuan Widyaiswara Mapel dan KS dari GTK

Berikut langkah singkat tambah data widyaiswara baru bersumber dari data GTK oleh operator K13 LPMP :

1. Login sebagai admin/operator LPMP yang telah diset sebagai Operator K13 P4TK pada layanan https://simpkb.id/, Masukan username dan password login Anda.

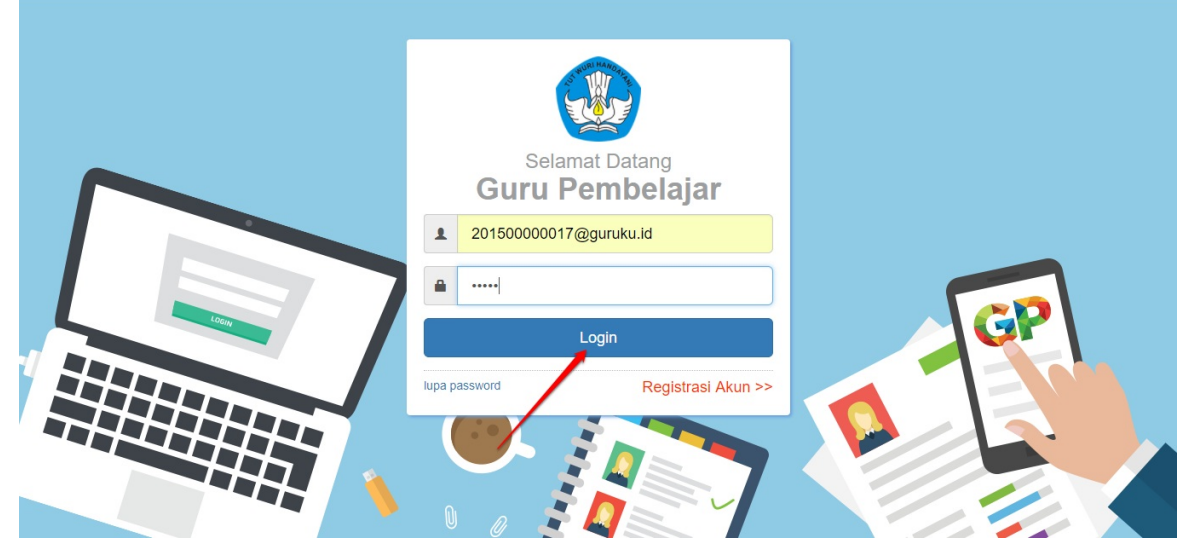

2. Pada halaman beranda operator LPMP, pilih menu Fasilitator Diklat k13.

| Beranda                                      |                                                                                           |                                                           | 🧑 yaumil akhir             |
|----------------------------------------------|-------------------------------------------------------------------------------------------|-----------------------------------------------------------|----------------------------|
| Program Diklat K-13                          |                                                                                           |                                                           |                            |
| <b>É</b>                                     | \$                                                                                        | 음                                                         | <b>f</b>                   |
| Rayon Diklat K13                             | Fasilitator Diklat K13                                                                    | Kelas Diklat K13                                          | Sekolah Sasaran K13        |
| Pengelolaan Data Rayon Sekolah<br>Diklat K13 | Pengelolaan SDM yang ditugaskan<br>sebagai instruktur atau Widyaiswara<br>pada Diklat K13 | Pembuatan & pengaturan kelas-kelas<br>pembelajaran online | Kelola Sekolah sasaran K13 |

3. Pada kotak dialog yang muncul, pilih Widyaiswara sebagai data yang ingin dikelola.

| Pilin Jenis Data dikelola |             |
|---------------------------|-------------|
| Data yang dikelola        |             |
| Widyaiswara               | •           |
|                           |             |
|                           | TUTUP PILIH |
| -                         |             |

4. Akan ditampilkan daftar widyaiswara yang sudah pernah ditambahkan sebelumnya. Untuk menambahkan widyaiswara baru, klik tombol **Tambah (+).** 

| Kelola Mentor Diklat K13 |     |   | Yaumil Akhir |
|--------------------------|-----|---|--------------|
| Kelola Widyaiswara 🔻     | ± Q | Ŧ | G            |
| RAHMAT                   |     |   | :            |
|                          |     |   |              |
|                          |     |   |              |
|                          |     |   |              |
|                          |     |   |              |
|                          |     |   | •            |

5. Selanjutnya, pada halaman tambah data widyaiswara, pilih **Data GTK**, tentukan bidang tugas sebagai **Widyaiswara Mapel**, klik tombol **PILIH PTK** untuk memilih GTK yang akan dijadikan sebagai widyaiswara (perhatikan gambar).

| Reference Tambah Data Widyaiswara |                          |              |
|-----------------------------------|--------------------------|--------------|
| Lengkapi formulir data Widyaiswa  | ra dibawah ini           |              |
| Data Widyaiswara                  | Bidang Tugas             |              |
| GTK O Widyaiswara Baru            | Widyaiswara Mapel dan KS | •            |
| GTK yang diplih                   | 2                        |              |
| 3                                 |                          | BATAL SIMPAN |
|                                   |                          |              |

6. Pada kotak dialog yang muncul, cari GTK yang diinginkan. Klik pada nama GTK tersebut untuk memilih sebagai widyaiswara.

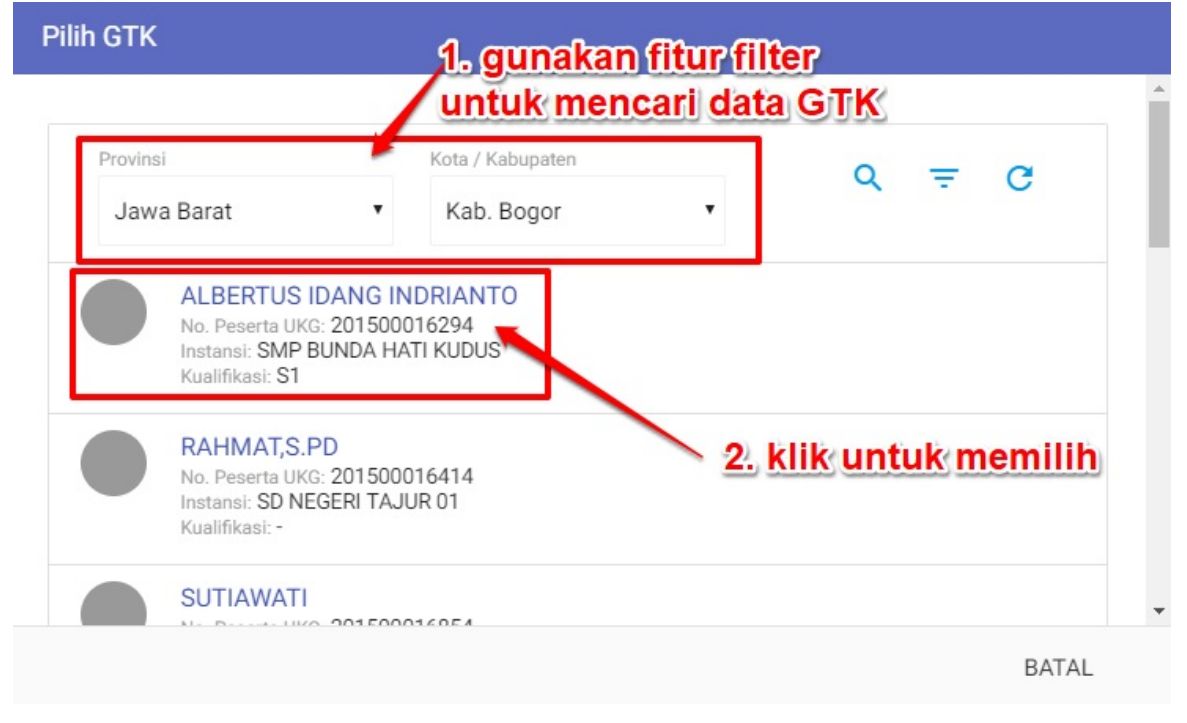

7. Cek kembali data tersebut, jika telah sesuai klik SIMPAN.

| engkapi formulir data Widyaisv                               | vara dibawah ini                  |  |
|--------------------------------------------------------------|-----------------------------------|--|
| ata Widyaiswara<br>) GTK O Widyaiswara Baru                  | Bidang Tugas<br>Widyaiswara Mapel |  |
|                                                              |                                   |  |
| K yang dipilih<br>YUDHI SYAHBUDIN<br>MICTY: 0051751554110013 |                                   |  |

8. Data widyaiswara baru berhasil diajukan, ulangi langkah diatas untuk mengajukan data widyaiswara lainnya yang bersumber dari data GTK.

### 2.3.2 Ajuan Widyaiswara Mapel dan KS dari non GTK

Berikut langkah singkat ajuan data widyaiswara mapel dan KS yang bersumber dari data non-GTK (Fasilitator baru) oleh operator K13 LPMP :

1. Login sebagai admin/operator LPMP yang telah diset sebagai Operator K13 P4TK pada layanan https://simpkb.id/, Masukan username dan password login Anda.

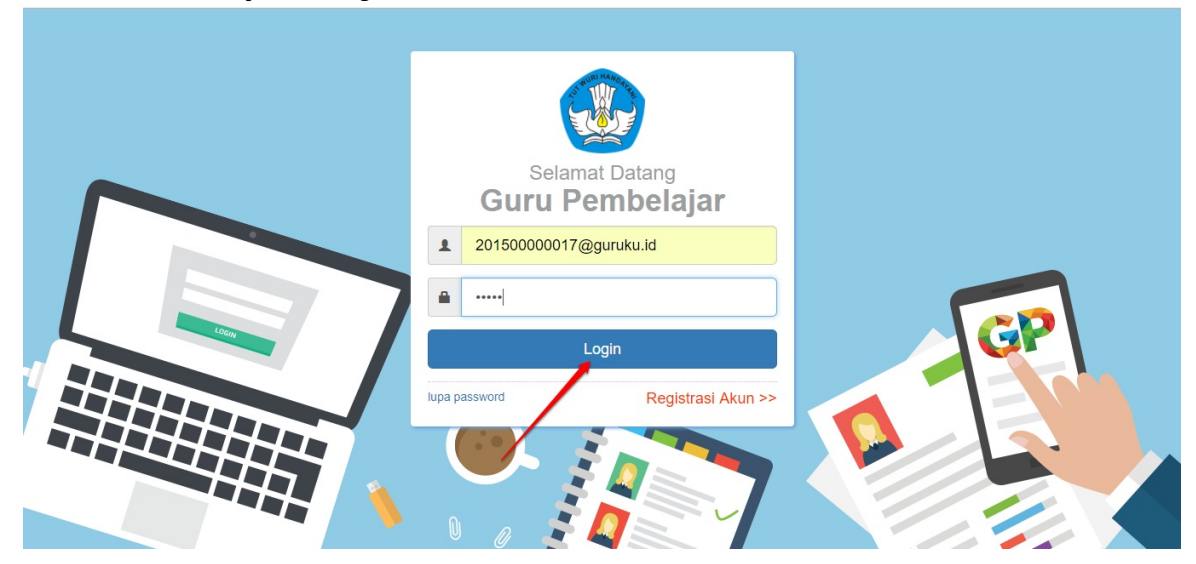

2. Pada halaman beranda operator LPMP, pilih menu Fasilitator Diklat k13.

| Beranda                                      |                                                                                           |                                                           | 🍺 yaumil akhir             |
|----------------------------------------------|-------------------------------------------------------------------------------------------|-----------------------------------------------------------|----------------------------|
| Program Diklat K-13                          |                                                                                           |                                                           |                            |
| <b>f</b>                                     | \$                                                                                        | <u>e</u>                                                  | <b>A</b>                   |
| Rayon Diklat K13                             | Fasilitator Diklat K13                                                                    | Kelas Diklat K13                                          | Sekolah Sasaran K13        |
| Pengelolaan Data Rayon Sekolah<br>Diklat K13 | Pengelolaan SDM yang ditugaskan<br>sebagai Instruktur atau Widyaiswara<br>pada Diklat K13 | Pembuatan & pengaturan kelas-kelas<br>pembelajaran online | Kelola Sekolah sasaran K13 |

3. Pada kotak dialog yang muncul, pilih Widyaiswara sebagai data yang ingin dikelola.

| Data yang dikelola |   |
|--------------------|---|
| Widyaiswara        | • |
|                    |   |

4. Akan ditampilkan daftar widyaiswara yang sudah pernah ditambahkan sebelumnya. Untuk menambahkan widyaiswara baru, klik tombol **Tambah (+).** 

| Kelola Mentor Diklat K13 |       |  |   | 0 | <b>)</b> \ | Yaumil A | khir |
|--------------------------|-------|--|---|---|------------|----------|------|
| Kelola Widyaiswara 🔻     |       |  | ŧ | ۹ | Ŧ          | c        |      |
| RAHMAT                   | Aktif |  |   |   |            | :        |      |
|                          |       |  |   |   |            |          |      |
|                          |       |  |   |   |            |          |      |
|                          |       |  |   |   |            |          |      |
|                          |       |  |   |   |            |          |      |
|                          |       |  |   |   |            | -        | )    |

5. Selanjutnya, pada halaman tambah data widyaiswara pilih **Widyaiswara Baru** lalu lengkapi formulir isian **Biodata** tersebut, jika telah sesuai klik **SIMPAN**.

| The second second second second second second second second second second second second second second second se | Didees Turns                      |                                                  |               |             |
|----------------------------------------------------------------------------------------------------|-----------------------------------|--------------------------------------------------|---------------|-------------|
| C GTK O Widyaiswara Baru                                                                                        | Widyaiswara Mapel dan KS          | -                                                |               |             |
|                                                                                                    | 1                                 |                                                  |               |             |
|                                                                                                    | <b>1</b>                          |                                                  |               |             |
| adata Dagar                                                                                                    |                                   |                                                  |               |             |
|                                                                                                    |                                   |                                                  | NIIDTK        |             |
| nomas Adi                                                                                                    |                                   |                                                  | 5354587698968 |             |
|                                                                                                    |                                   |                                                  |               |             |
| ılusan                                                                                                    |                                   | Golongan                                         |               |             |
| 2                                                                                                    |                                   | <ul> <li>IIIb - Penata Muda Tingkat I</li> </ul> |               |             |
|                                                                                                    |                                   |                                                  |               |             |
|                                                                                                    |                                   |                                                  |               |             |
| mpat Lahir *                                                                                                    | Tanggal Lahir *                   |                                                  | Kelamin *     |             |
| mpet Lahir *<br>alang                                                                                           | Tanggal Lahir *<br>26 April, 1975 |                                                  | Kelamin *     | O Perempuan |

6. Ajaun data widyaiswara baru berhasil dilakukan, ulangi langkah diatas untuk mwngajukan widyaiswara lainnya.

| DENO | Kelola Fasilitator Diklat K13                                                 |          |              | Data Fasilitator berha | sil dibu | <b>(</b> ) | yaumil akhir |
|------|-------------------------------------------------------------------------------|----------|--------------|------------------------|----------|------------|--------------|
| Kelo | la Widyaiswara 👻                                                              |          |              | ±                      | ۹        | Ŧ          | G            |
|      | ALAWIYATI<br>Bidang Tugas: Widyalswara Mapel dan KS<br>Provinsi: DKI Jakarta  | Aktif    | Diajukan     |                        |          |            | :            |
| 4    | Thomas Adi<br>Bidang Tugas: Widyalswara Mapel dan KS<br>Provinsi: DKI Jakarta | Aktif    | Diajukan     |                        |          |            | :            |
|      |                                                                               | < Halama | n 🚺 dari 1 📏 |                        |          |            |              |
|      |                                                                               |          |              |                        |          |            |              |

## 2.4 Cetak Akun Fasilitator

Setelah Anda menambahkan data Fasilitator baru, pastikan Anda juga mencetak akun Fasilitator tersebut, berikut langkah singkat mencetak akun Fasilitator yang telah Anda tambahkan :

1. Pada layanan SIM Diklat K13, pilih fitur FAS ILITATOR DIKLAT K13

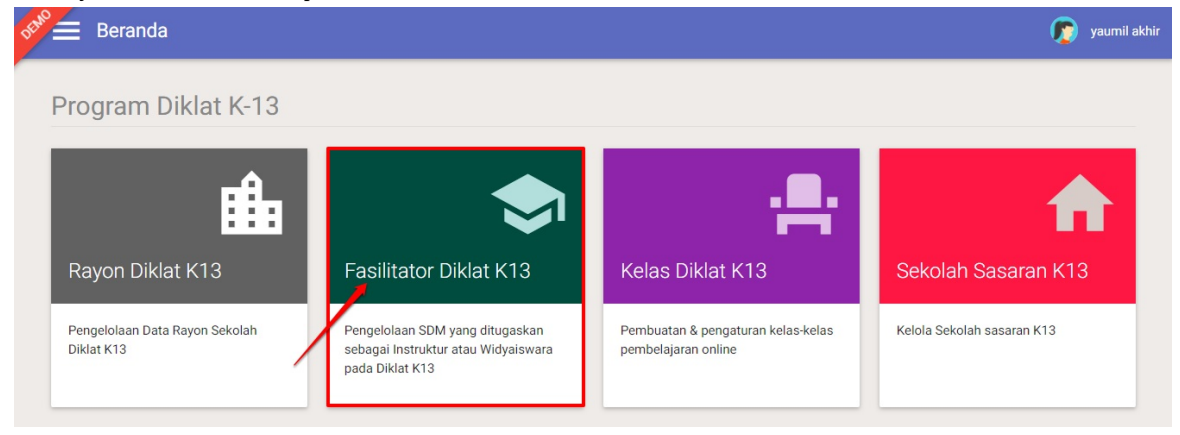

2. Anda akan ditampilkan daftar Fasilitator yang pernah ditambahkan sebelumnya. Untuk mencetak akun Fasilitator baru, klik tombol **opsi** dan pilih **Cetak Akun Fasilitator** seperti gambar berikut.

| DEMO | Kelola Mentor Diklat K13                                                                                   |       |     | 🧑 yaumil akhir                   |
|------|----------------------------------------------------------------------------------------------------|-------|-----|----------------------------------|
|      | Propinsi: Aceh                                                                                             |       |     |                                  |
| 8    | Tri Linawati<br>No Peseta UKG -<br>MaPel Diluta K13: Kelas Atas<br>Kota: Kab. Aceh Besar<br>Propinsi: Aceh | Aktif |     | 1                                |
| 2    | Mentor Mapel Baru<br>No. Pesenta UKG -<br>MaPel Dildar K13: KS<br>Kota: KbJ. Aceh Besar<br>Propinsi: Aceh  | Aktif | IN  | Cetak Akun Mentor                |
| 2    | adasda<br>No. Peserta UKG: -<br>Małłe Dikiat K13: KS<br>Kota: KbJ. Aceh Besar<br>Propinai: Aceh            | Aktif | P 2 | Ubah Data Mentor<br>Non Aktifkan |
| 2    | Gabriel Gatuso<br>No. Peserta UKG: -<br>Małłe Dikiał K13: PPKn<br>Kota: Kab. Aceh Besar<br>Propinai: Aceh  | Aktif |     | Hapus Mentor                     |

3. Serahkan surat akun tersebut kepada Fasilitator yang bersangkutan untuk digunakan login.

| 24/2018                  |                                                                                                    | SIM GPO                         |                                                            |                       |
|--------------------------|----------------------------------------------------------------------------------------------------|---------------------------------|------------------------------------------------------------|-----------------------|
|                          | REMENTERAN PENDIDIKAN DAN KEBUDAHAN REPUBL<br>PENGEMBANGAN KEPROFESIAN BEI<br>DIRJEN GURU & TENAGA KEPENDIDIKAN | RKELANJUTAN                     |                                                            | https://app.simpkb.ic |
| SURA                     | F PEMBERITAHUAN AKSES LAY<br>MBANGAN KEPROFESIAN BERKELANJU                                                     | ANAN<br>JTAN - DIRJEN GTK - KEN | MENDIKBUD RI                                               | ur.201603217320       |
| Kepada<br>MIRN<br>SD N 0 | yth,<br>A WATI,A.MA<br>3 SUNGAI BEREMAS                                                                         | Tanggal<br>Perihal<br>Sifat     | : 24 Februari 2018<br>: Surat Akun Logir<br>: SANGAT RAHAS | B<br>PKB<br>SIA       |

Dengan hormat,

Pengembangan Keprofesian Berkelanjutan (PKB) merupakan Layanan Pembelajaran secara online bagi Guru dan Tenaga Kependidikan (GTK) di Indonesia. Layanan ini diselenggarakan oleh Direktorat Jendral GTK - Kementerian Pendidikan dan Kebudayaan Republik Indonesia, dalam rangka meningkafkan kualitas GTK di Indonesia.

Melalui surat ini, kami memberitahukan bahwa Anda RESMI TERCATAT SEBAGAI MENTOR di dalam layanan PKB dengan akun sbb.:

| USERNAME | 201500000371@guruku.id |
|----------|------------------------|
| PASSWORD | 12345                  |

Gunakan informasi diatas untuk melakukan login pada alamat berikut: https://gponline.dev/gtk

Untuk informasi dan panduan selengkapnya dapat diakses di https://app.simpkb.id

Jika ada kendala dapat menghubungi Admin Pusat PKB melalui email di info@gurupembelajar.id

Jakarta, 24 Februari 2018 Hormat kami,

Admin Pusat PKB, DIRJEN GTK - KEMENDIKBUD RI

\* Dokumen ini dihazikan secara otomatis dari sistem dan dinyatakan sebagai dokumen sah

## 2.5 Ubah Data Fasilitator

Jika Anda hendak melakukan perubahan data Fasilitator, silakan ikuti langkah singkat berikut :

1. Pada layanan SIM Diklat K13, pilih menu FAS ILITATOR DIKLAT K13

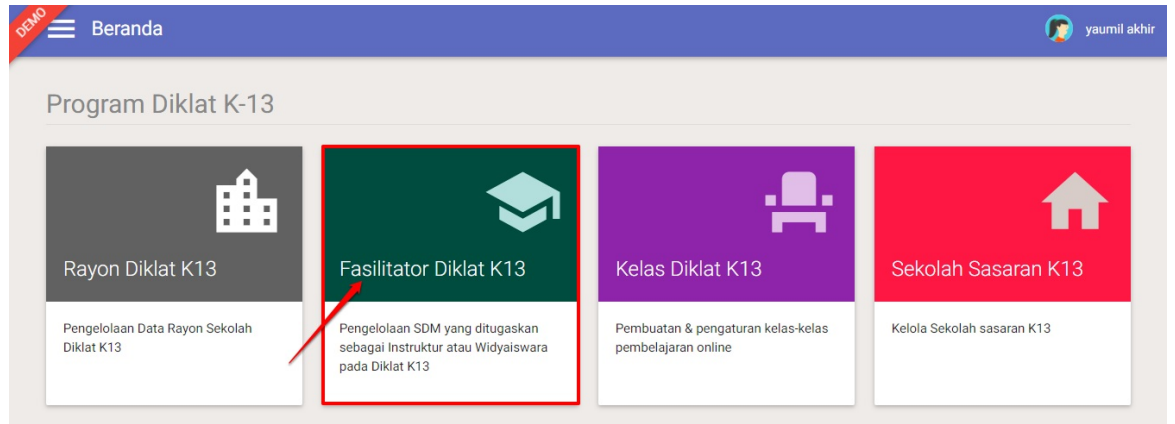

2. Anda akan ditampilkan daftar Fasilitator yang pernah ditambahkan sebelumnya. Untuk ubah data Fasilitator, klik tombol **opsi** dan pilih **Ubah Data Fasilitator** seperti gambar berikut.

| DEMO | Kelola Mentor Diklat K13                                                                                 |         | yaumil akhir     |
|------|----------------------------------------------------------------------------------------------------|---------|------------------|
|      |                                                                                                    | ±       | Q                |
| ۵    | MIRNA WATI,A.MA<br>No. Peserta UKG: 201500000371<br>Kota: Kab. Pasaman Barat<br>Propinsi: Sumatera Barat | Aktif   | 1 ()             |
| 4    | AKSIM NUR<br>No. Peserta UKG: 201500001280<br>Kota: Kab. Aceh Barat<br>Propinsi: Aceh                    | Aktif   | Ubah Data Mentor |
| 8    | AZHARIZAL<br>No. Peserta UKG: 201500001502<br>Kota: Kab. Aceh Barat<br>Propinsi: Aceh                    | Aktif 2 | Hapus Mentor     |

3. Pada halaman ubah data Fasilitator, isikan data yang sesuai dan SIMPAN.

| Lengkapi formulir data mentor dibawah ini                          |                                     |
|--------------------------------------------------------------------|-------------------------------------|
| Data Mentor                                                        |                                     |
| GIK O Mentor Baru                                                  | Jenis Mentor<br>Instruktur Provinsi |
| Bidang Tugas                                                       |                                     |
| weitoi waper                                                       |                                     |
| Jenjang Materi                                                     | Mata Pelajaran Diklat K13           |
| Sekolah Menengah Pertama 🔹                                         | Matematika •                        |
| GTK yang diplih                                                    |                                     |
| HERAWATI<br>NUFI:: 0059761662300123<br>Inter:: SD NEGERI TEU DAYAH |                                     |
| Kualifikast SMP                                                    | 2. simpan                           |
|                                                                    | BATAL B SIMPAN                      |

4. Ulangi langkah diatas untuk ubah data Fasilitator lainnya.

## 2.6 Non Aktif dan Hapus Data Fasilitator

Bagi Anda yang ingin sekedar menonaktifkan Fasilitator maupun menghapus Fasilitator, silakan ikuti langkah berikut :

1. Pada layanan SIM Diklat K13, pilih fitur FAS ILITATOR DIKLAT K13

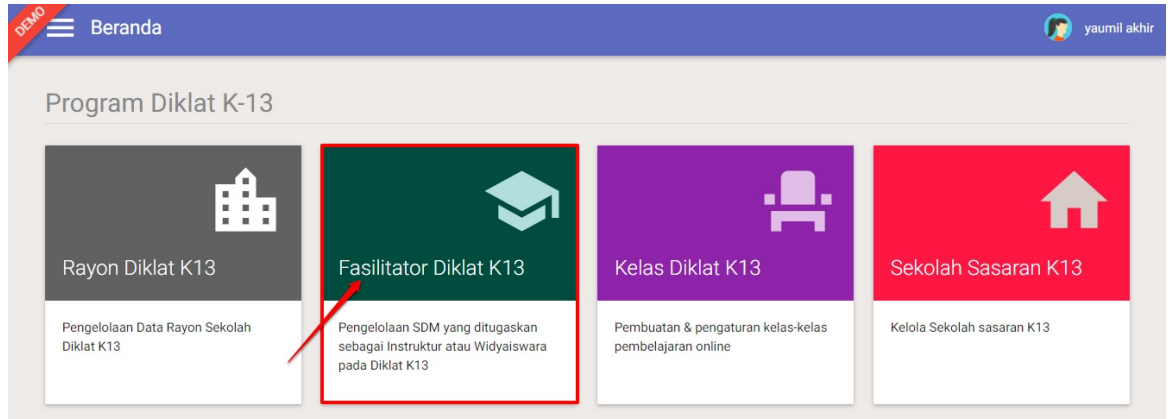

2. Anda akan ditampilkan daftar Fasilitator yang pernah ditambahkan sebelumnya. Untuk menonaktifkan Fasilitator, klik tombol **opsi** dan pilih **Non Aktifkan Fasilitator** seperti gambar berikut.

| DEMO | Kelola Mentor Diklat K13                                                                                |       | 🧊 yaumil akhir    |
|------|----------------------------------------------------------------------------------------------------|-------|-------------------|
|      |                                                                                                    |       | ± Q ∓ C           |
| ٨    | MIRNA WATLA MA<br>No. Pecenta UKG: 201500000371<br>Kota: Kab. Pesaman Barat<br>Propinsi: Sumatera Barat | Aktif | 1                 |
| ٨    | AKSIM NUR<br>No Pesenta UKG: 201500001280<br>Kota: kab. Aceh Barat<br>Propinsi: Aceh                    | Aktif | Cetak Akun Mentor |
| ٨    | AZHARIZAL<br>No Peseta UKG: 201500001502<br>Kota: Kab. Aceh Barat<br>Propinsi: Aceh                     | Aktif | Non Aktifkan      |
| ٨    | AGUS WILLA<br>No. Peserta UKG: 201500001759<br>Kota: Kab. Aceh Besar<br>Propinsi. Aceh                  | Aktif | Hapus Mentor      |

3. Sedangkan untuk hapus Fasilitator, klik tombol opsi dan pilih Hapus Fasilitator seperti gambar berikut.

| DEMO     | Kelola Mentor Diklat K13                                                                                 |       | 👩 yaumil akhir    |
|----------|----------------------------------------------------------------------------------------------------|-------|-------------------|
|          |                                                                                                    |       | ± Q ≅ C           |
| 4        | MIRNA WATI,A.MA<br>No. Peserta UKC: 201500000371<br>Kota: Kab. Pasaman Barat<br>Propinsi: Sumatera Barat | Aktif | 1                 |
| 4        | AKSIM NUR<br>No. Peserta UKS: 201500001280<br>Kota: Kab. Aceh Barat<br>Propinsi: Aceh                    | Axtif | Cetak Akun Mentor |
| 4        | AZHARIZAL<br>No. Peserta UKC: 201500001502<br>Kota: Kab. Aceh Barat<br>Propinsi: Aceh                    | Axtif | Non Aktifkan      |
| <u>a</u> | AGUS WILLA<br>No. Peserta UKS: 201500001759<br>Kota: Kab. Aceh Besar<br>Propinal: Aceh                   | Akif  | Hapus Mentor      |

## 2.7 Unduh Daftar Fasilitator

Anda juga dapat mengunduh daftar Fasilitator yang telah ditambahkan sebelumnya dalam bentuk file \*.*xcl*. Berikut langkah singkat unduh daftar Fasilitator :

1. Pada layanan SIM Diklat K13, pilih fitur FAS ILITATOR DIKLAT K13

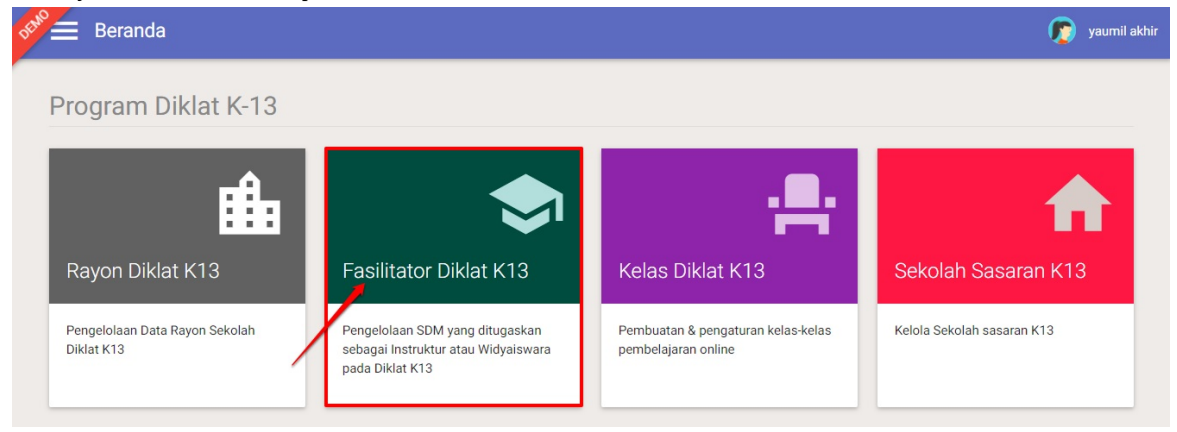

2. Anda akan ditampilkan daftar Fasilitator yang pernah ditambahkan sebelumnya. Klik tombol **unduh** seperti gambar dibawah ini untuk mengunduh file daftar Fasilitator.

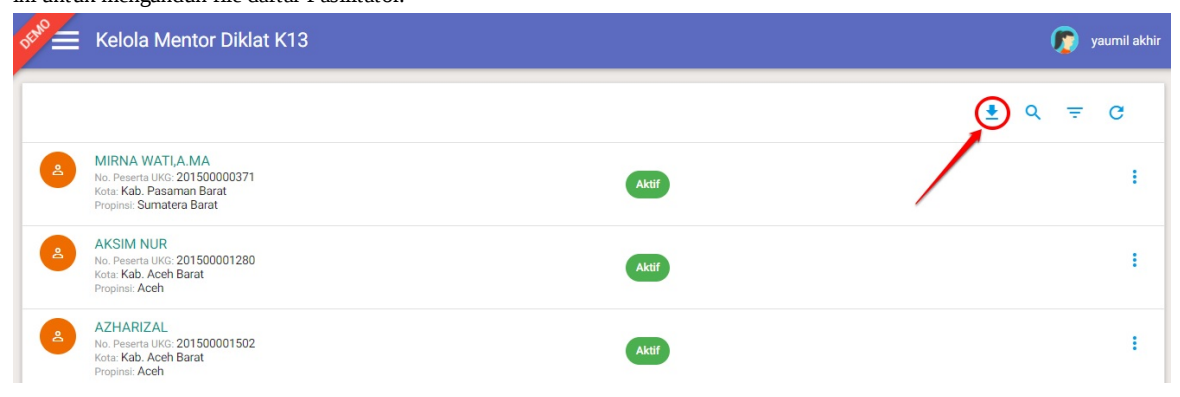